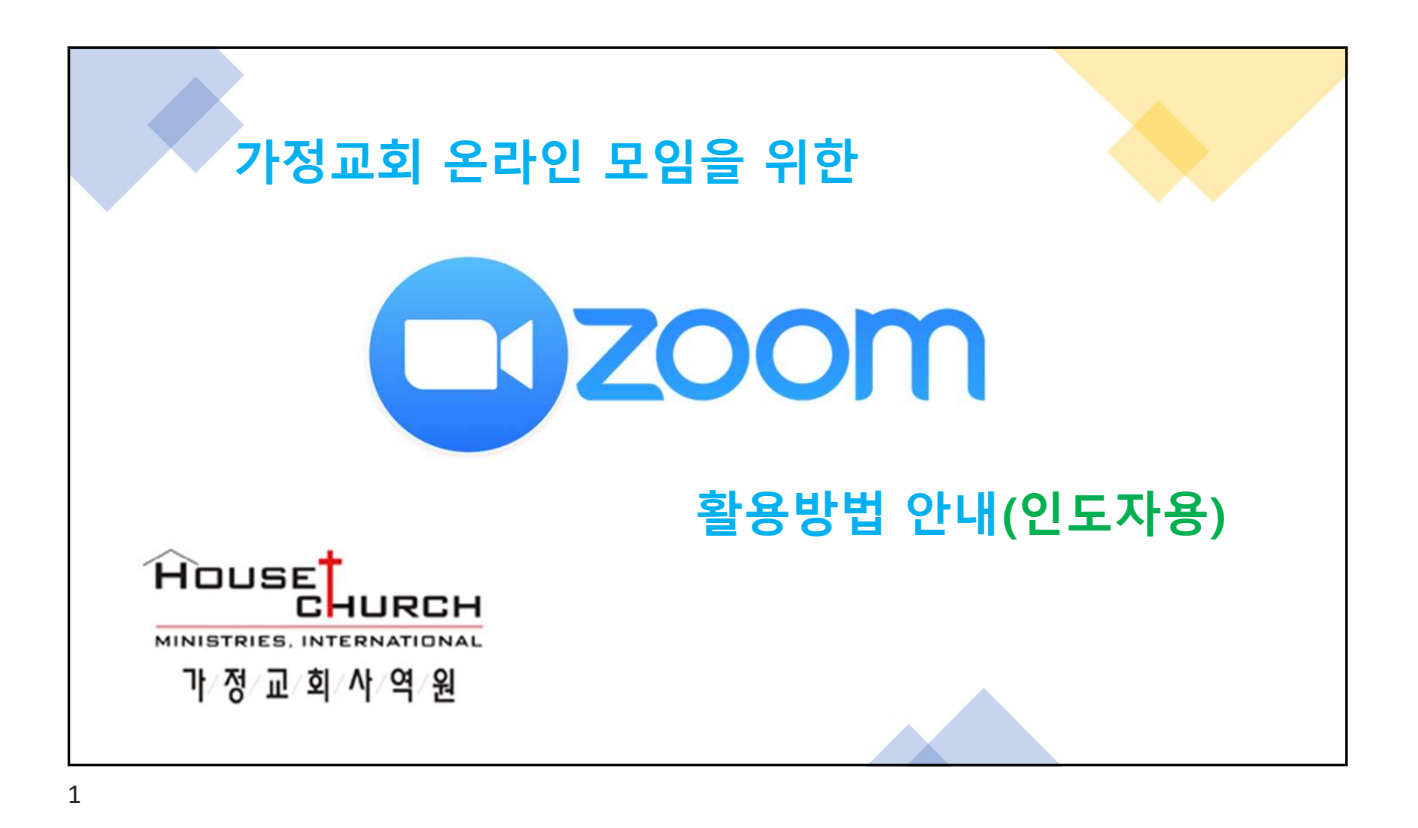

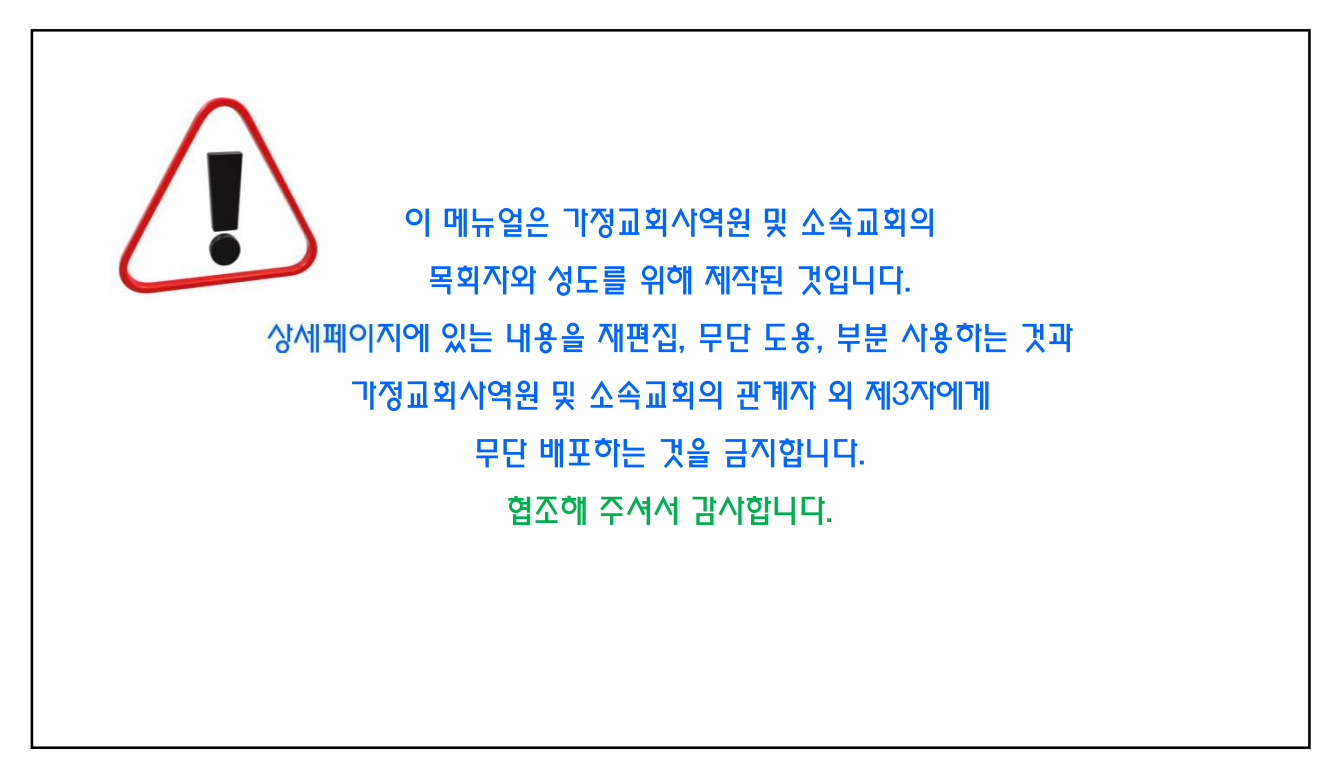

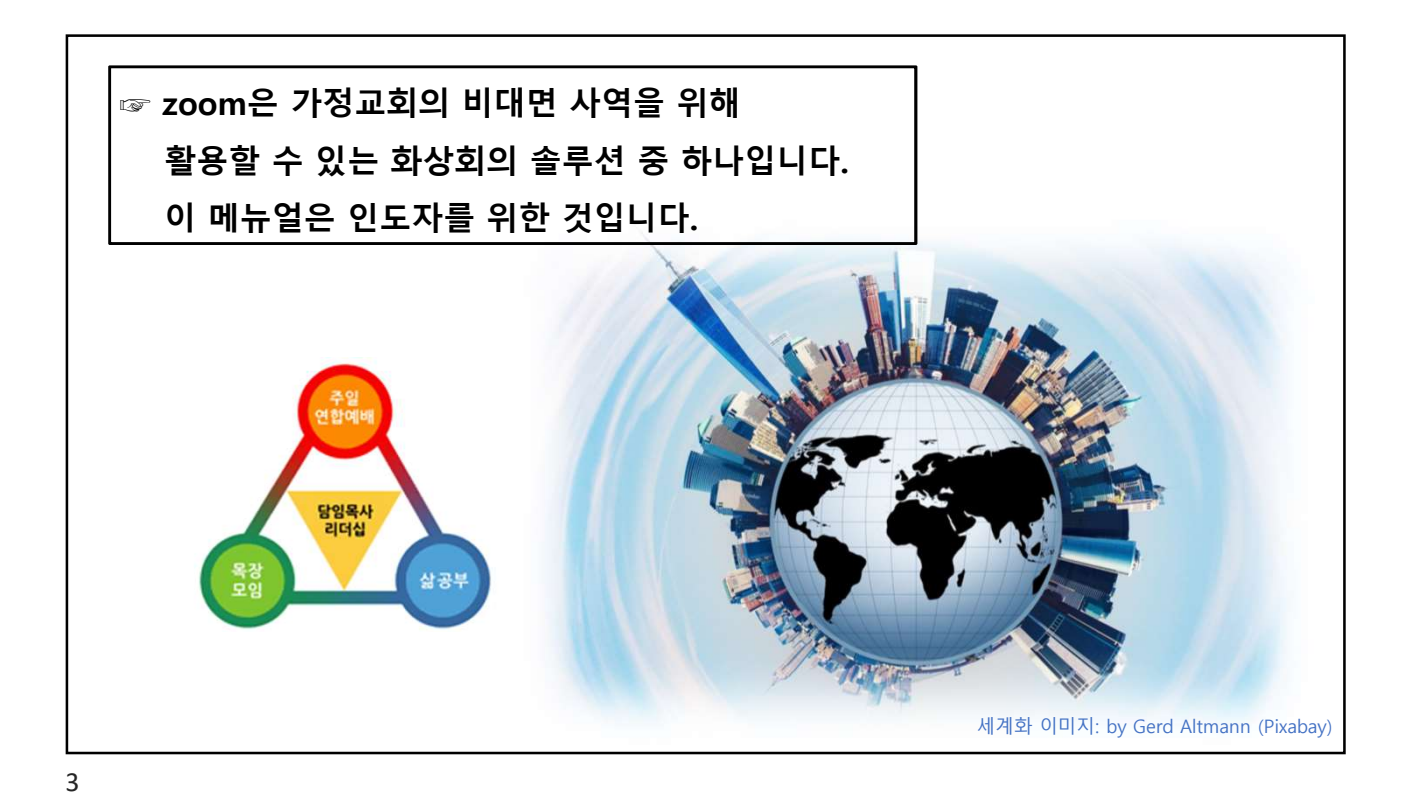

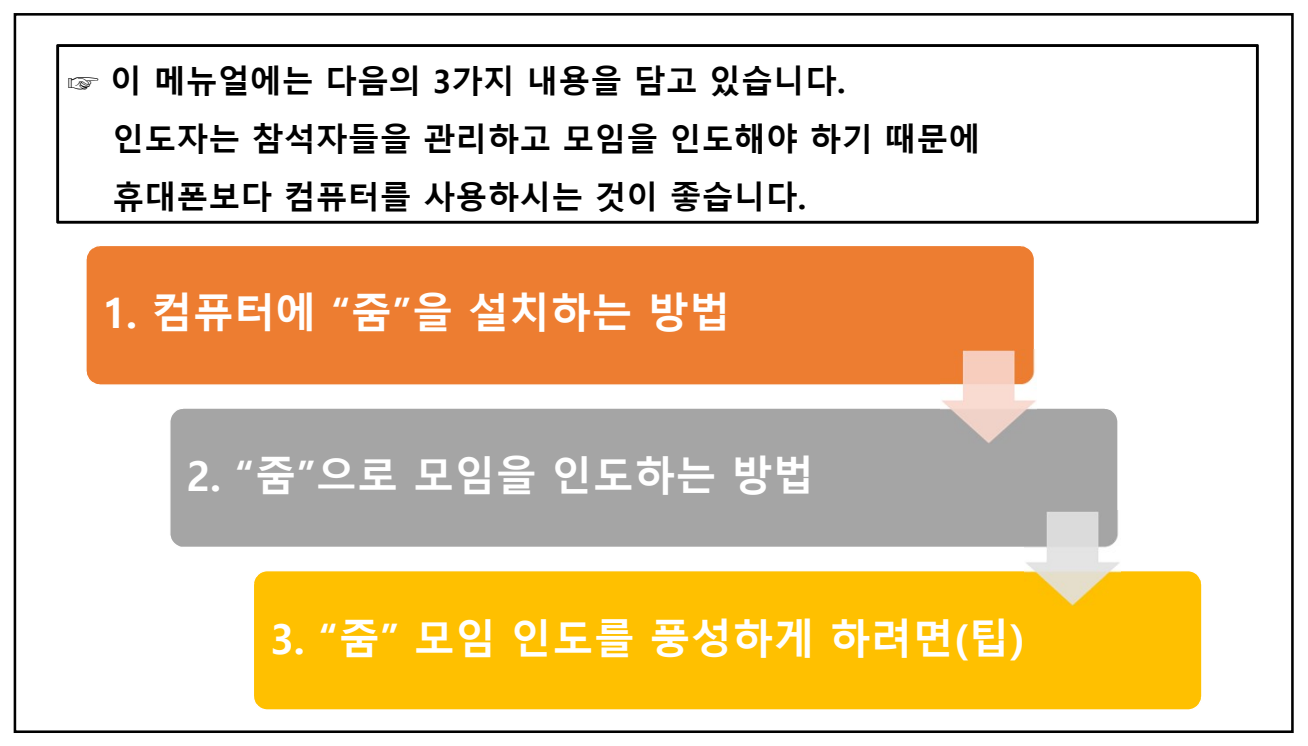

## 1. 컴퓨터에 "줌"을 설치하는 방법

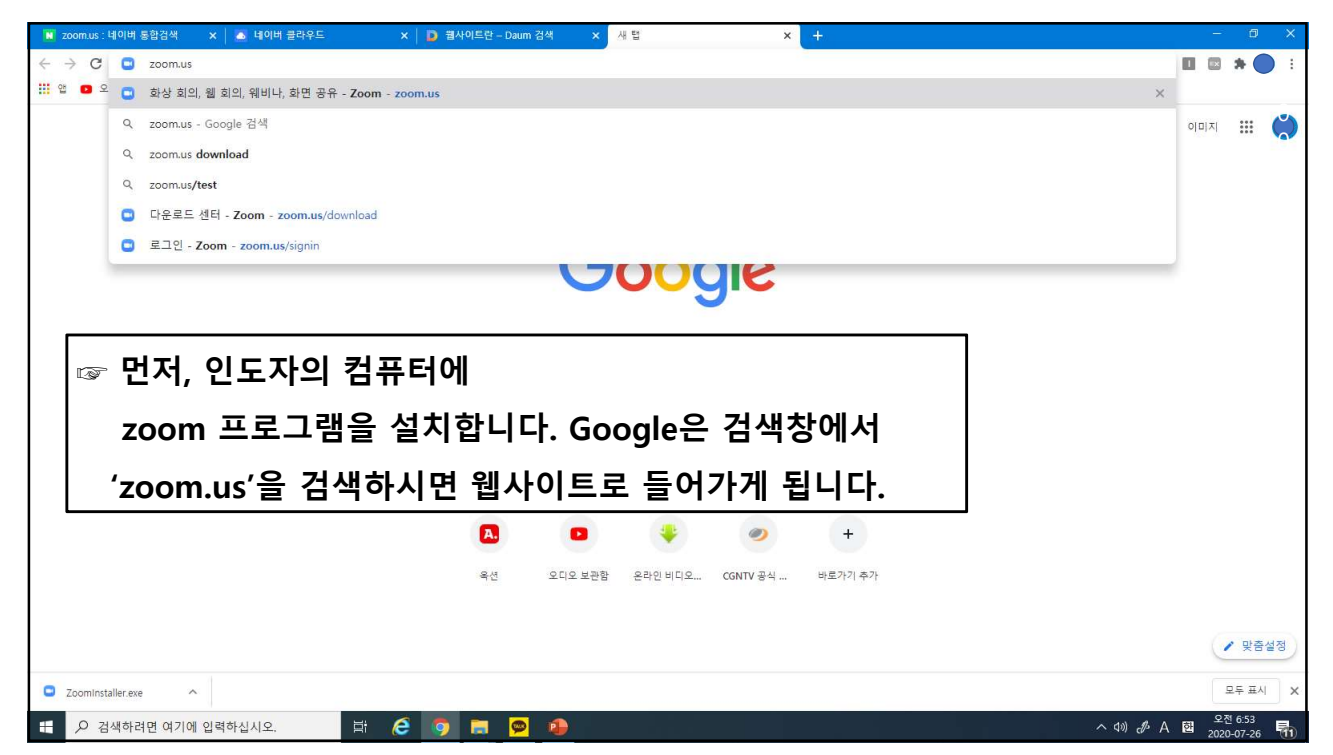

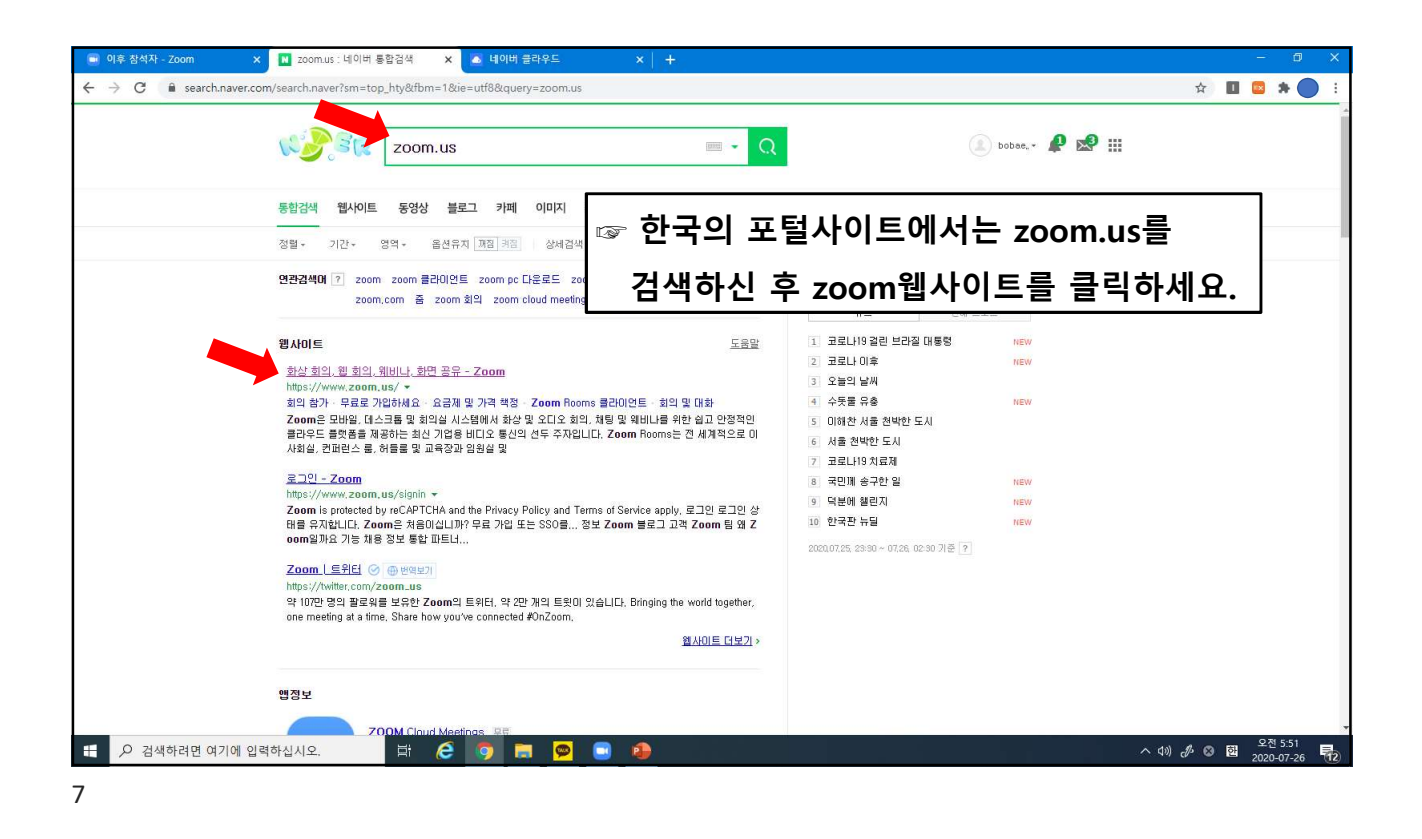

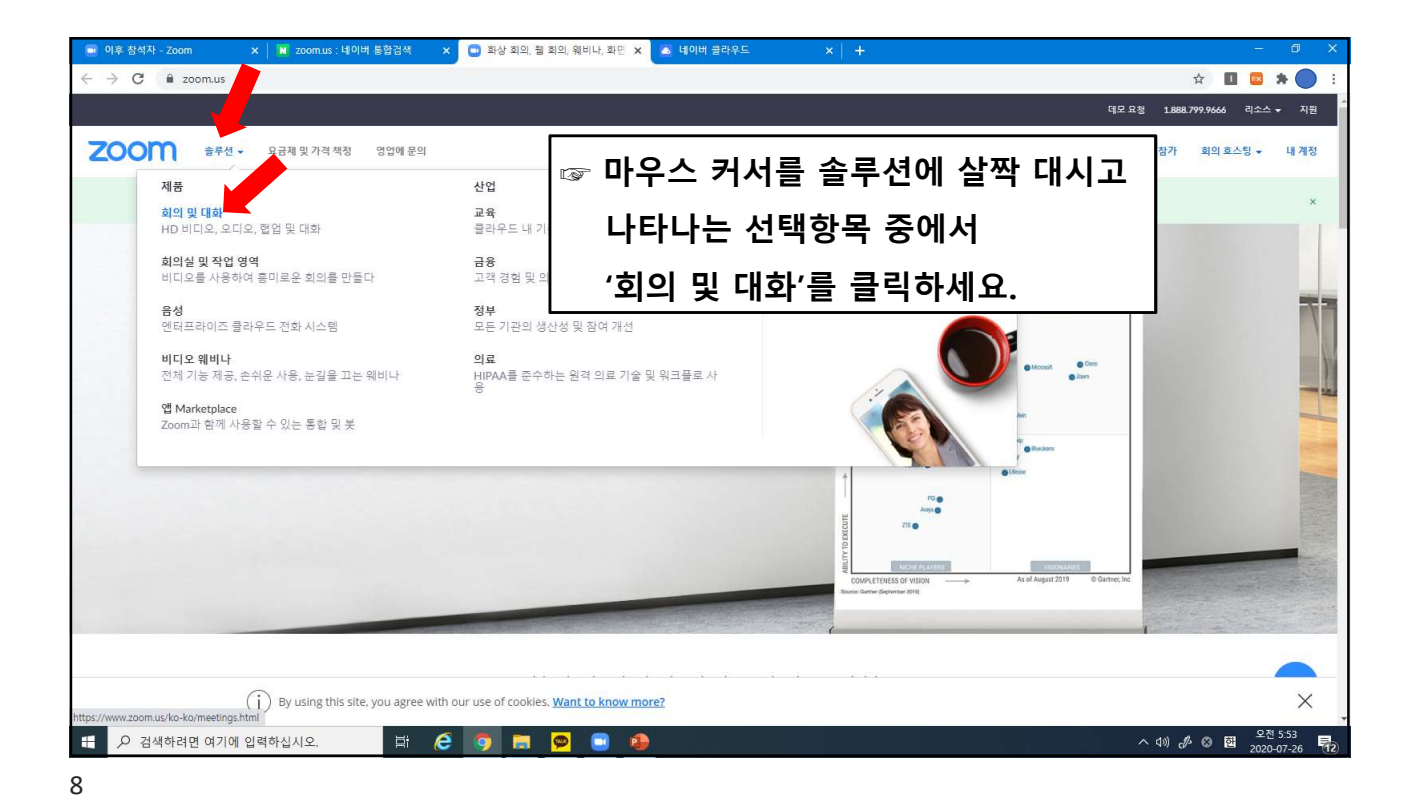

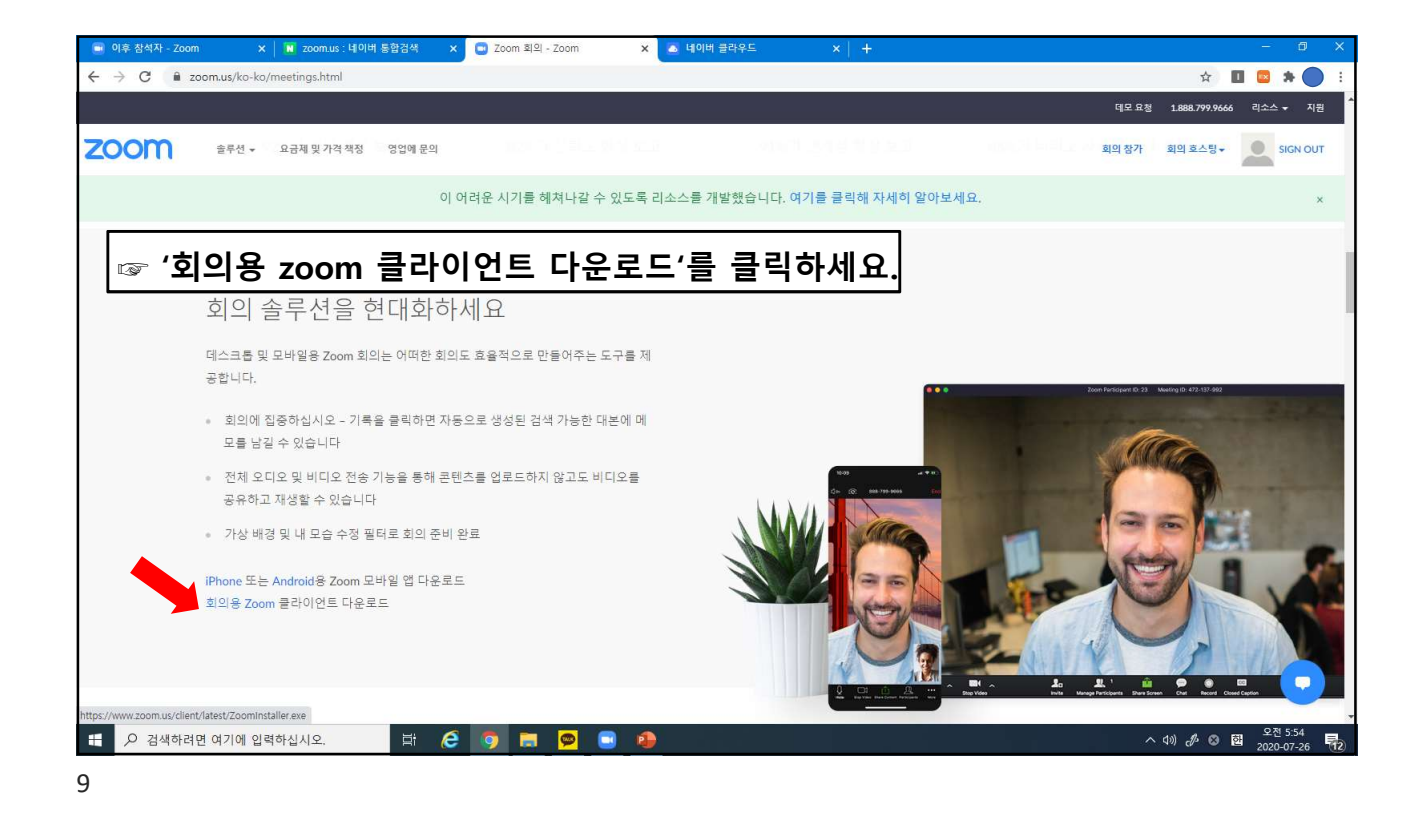

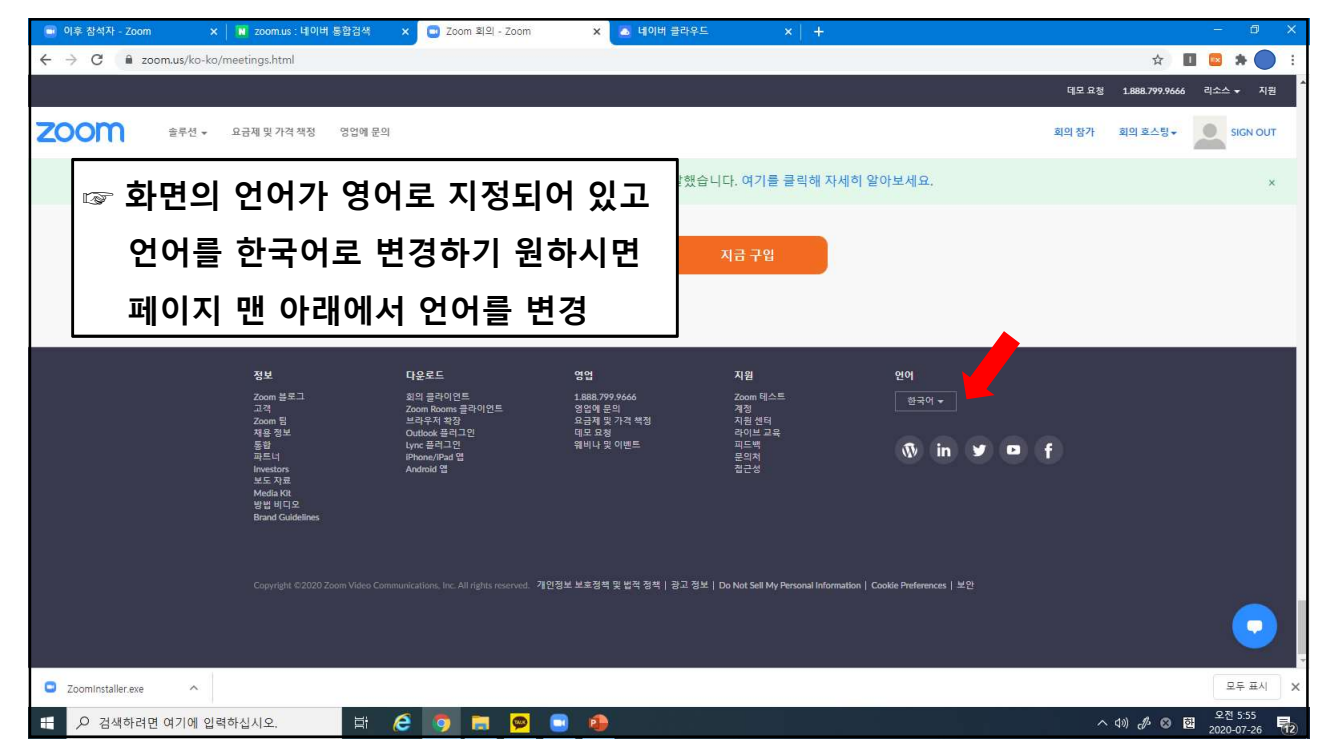

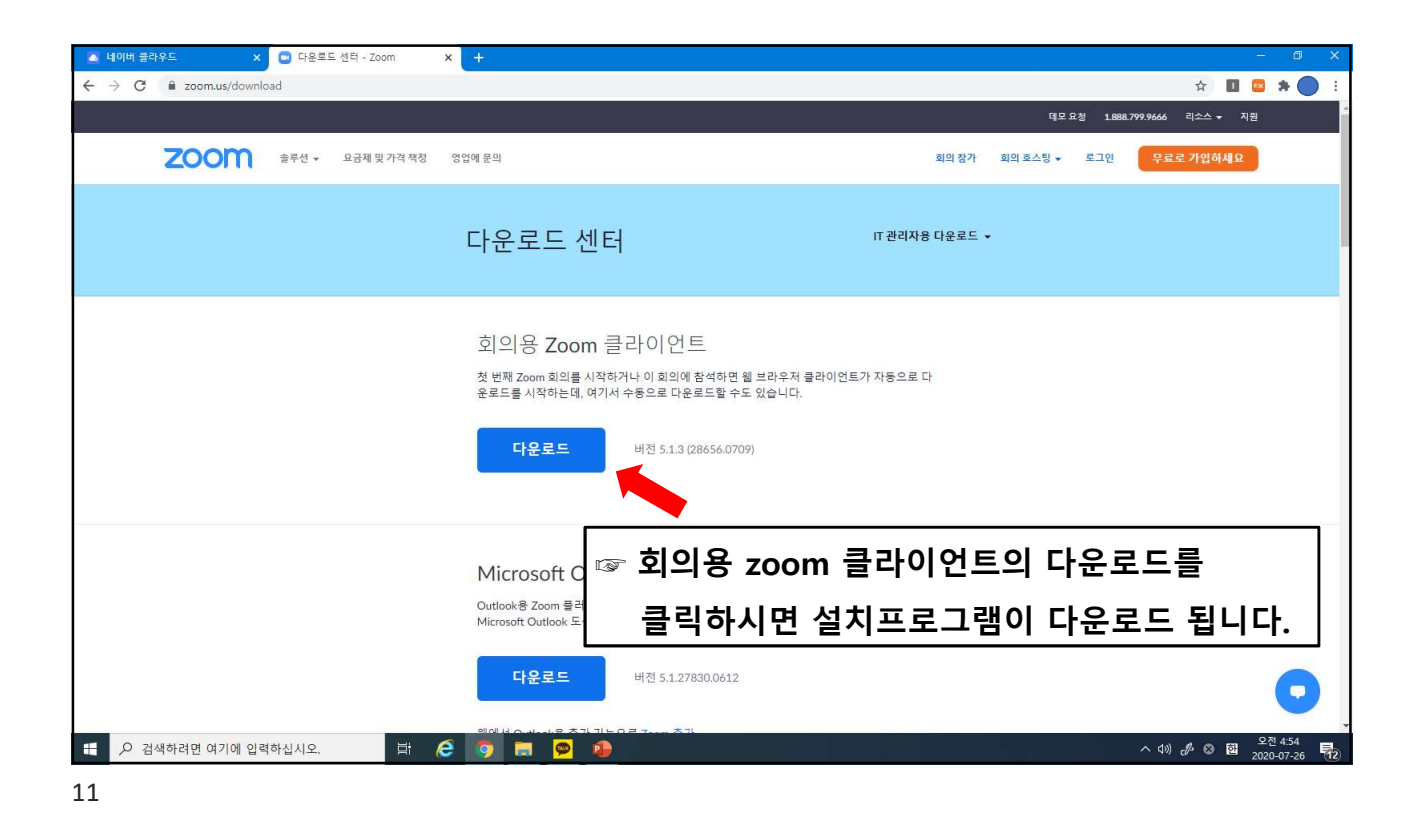

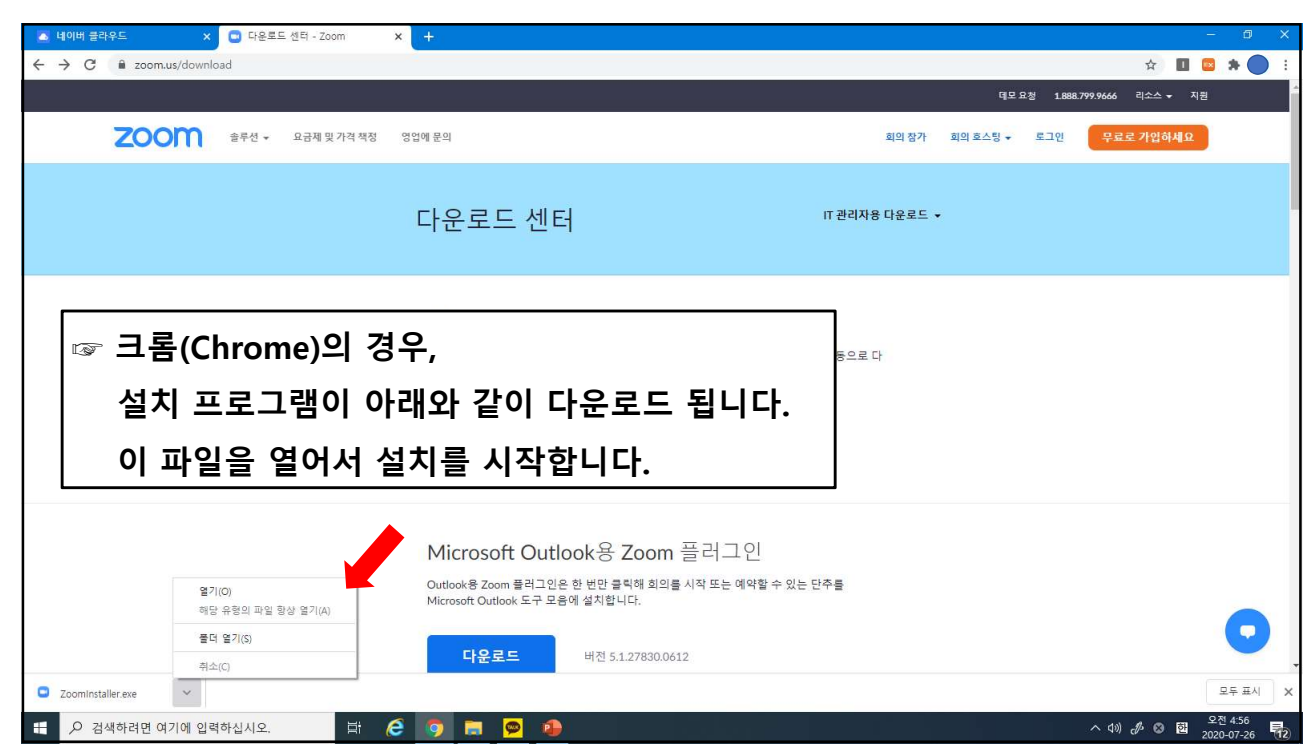

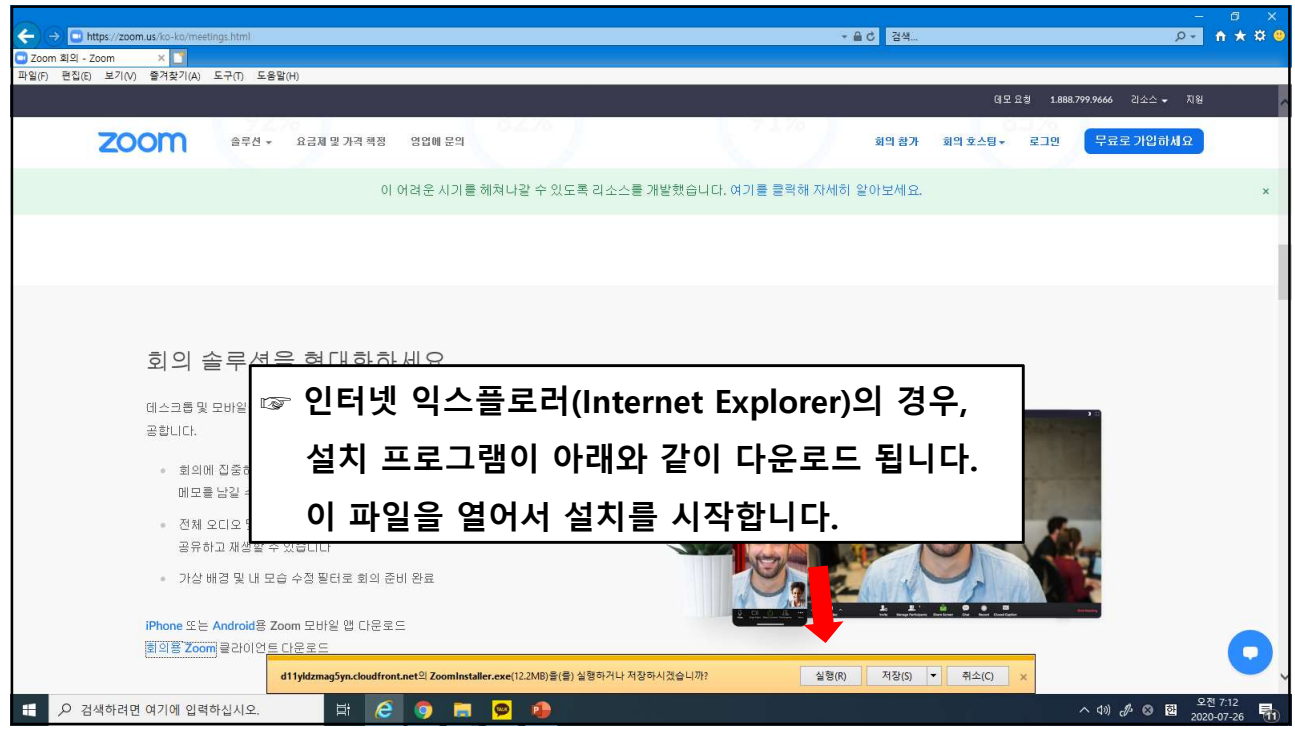

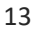

| 🔼 네이버 플라우드 🛛 🗙 🖸 다운로드 센터 - Zoom | × +                                                                                                    | - Ø ×                                   |
|---------------------------------|----------------------------------------------------------------------------------------------------|-----------------------------------------|
| ← → C â zoom.us/download        |                                                                                                    | 🕸 🔟 🔤 🏞 🔵 🗄                             |
|                                 |                                                                                                    | 데모요청 1.888.799.9666 리소스 ✔ 지원            |
| <b>ZOOM</b> 술루선 • 요금제 및 가격 책정   | 영업에 문의 획의 잡가                                                                                                    | 희의 호스팅 ✔ 로그인 <mark>무료로 가입하세</mark> 요    |
|                                 | 다운로드 센터 "관리자용 다운로드                                                                                                    |                                         |
|                                 | 호] <u>Coordinatalier</u> 코리스(이도 ×<br>첫 번<br>운로타 95%<br>다운로드 비전 5.1.3 (28656.0709)                                                      |                                         |
|                                 | Microsoft Outlook용<br>Outlook용 Zoom 플리그인은 한 번만 물니에 피그를 시켜 포는 에서울 주 있는 단구를<br>Microsoft Outlook 도구 모음에 설치합니다.<br>다운로드 버진 5.1.27830.0612 | 설치되고 있습니다.                              |
| P 검색하려면 여기에 입력하십시오. 밝           | 6 🧿 🖩 🖻 🚇 🖬                                                                                                    | ^ 석୬) ♂ A 國 오전 4:57 특2<br>2020-07-26 특2 |

| ▲ 네이버 클라우드 ×  ■ 다운로드 센터 - Zoom ×                                                  | + - 0 ×                                                                                |
|-----------------------------------------------------------------------------------|----------------------------------------------------------------------------------------|
| $\leftrightarrow$ $\rightarrow$ C $\stackrel{\text{\tiny le}}{}$ zoom.us/download | x 🗉 🖾 🛪 🔵 🗄                                                                            |
|                                                                                   | 대모 유정 1.888.799.9666 리소스 + 지원                                                          |
| 200 출루선 - 요금제 및 가격 책정 영                                                           | 입에 문의 회의 참가 회의 호스팅 + 로그인 <mark>무료로 가입하세요</mark>                                        |
|                                                                                   | ► 200m 금리수도 3월<br>2000<br>조리에 참가<br>로그에 지정생성(회원가입)을 위해<br>"무료로 가입하세요"를<br>클릭하세요.       |
|                                                                                   | 버전: 5.1.3 (28656.0709)                                                                 |
|                                                                                   |                                                                                        |
|                                                                                   | Outlook용 Zoom 플러그인은 한 번만 클릭해 회의를 시작 또는 예약할 수 있는 단주를<br>Microsoft Outlook 도구 모음에 설치합니다. |
|                                                                                   | 다운로드 버전 5.1.27830.0612                                                                 |
| 위 검색하려면 여기에 입력하십시오.                                                               | ③ ■ ● 40 参 A 図 2020-07-26 見                                                            |
| 15                                                                                |                                                                                        |

| 🖻 🖅 모료 가입 - Zoom X 🕂 🗸                                                             |                                                                                      |             | - 0 ×                                   |
|------------------------------------------------------------------------------------|--------------------------------------------------------------------------------------|-------------|-----------------------------------------|
| $\leftrightarrow$ $\rightarrow$ $\circlearrowright$ $\land$ https://zoom.us/signup |                                                                                      |             |                                         |
|                                                                                    |                                                                                      |             | 데모요평 1.888.799.9666 리소스 — 지원            |
| ☞ 웹사이트의 지시를 따라                                                                     | 무료가입을 진행                                                                             | 회의 출가 회의 호스 | 불▼ 로그면 무료로 가입하세요                        |
|                                                                                    | 무료 가입                                                                                |             |                                         |
|                                                                                    | 업무용 이메일 주소                                                                           |             |                                         |
|                                                                                    | naver.com                                                                            | ×           |                                         |
|                                                                                    | Zoom is protected by reCAPTCHA and the Privacy Policy and Terms<br>of Service apply. |             |                                         |
|                                                                                    | 가입                                                                                   |             |                                         |
|                                                                                    | 이미 계정이 있으십니까? 로그인하세요.                                                                |             |                                         |
|                                                                                    | 또는                                                                                   |             |                                         |
|                                                                                    | SSO를 사용하며 로그인                                                                        |             |                                         |
|                                                                                    | G Google로 로그인                                                                        |             |                                         |
|                                                                                    | f Facebook을 사용하며 로그인                                                                 |             |                                         |
|                                                                                    |                                                                                      |             |                                         |
|                                                                                    | 나는 가입을 통해 개인정보 보호정책 및 이용 약관에 동의                                                      | 1합니다.       |                                         |
| 정보 다운호드<br>                                                                        | ଖଧ - ମଥ<br>                                                                          | 언어          | <b>I</b>                                |
| ·····································                                              |                                                                                      |             | ^ 4୬) ፊ A 國 오전 5:00 특2<br>2020-07-26 특2 |

| 🖻 🗐 🙄 무료 가입 - Zoom 🛛 🗙 🕂 🗸                                                                 |                                                              |                                                                                  |                                              |             |                      | - 0                     |
|--------------------------------------------------------------------------------------------|--------------------------------------------------------------|----------------------------------------------------------------------------------|----------------------------------------------|-------------|----------------------|-------------------------|
| $\leftrightarrow$ $\rightarrow$ O $\textcircled{a}$ $\textcircled{https://zoom.us/signup}$ |                                                              |                                                                                  |                                              |             | □ ☆                  | \$ L B                  |
|                                                                                            |                                                              |                                                                                  |                                              | 데도 요청       | 1.888.799.9666 리소스 👻 | 지원                      |
| 200M @F선 -                                                                                 | 요금꿰 및 가격 핵정 영업에 문의                                           |                                                                                  | 회의 참가                                        | 회의 호스팅 👻 로  | 로그인 무료로 가입하세         | 8                       |
|                                                                                            | Zoom 모바일 앱<br>Zoom Website Data Collection Notice            | 용 개인정보 수집·이용                                                                     | 용 동의                                         |             |                      |                         |
|                                                                                            | 분 인은 Zoom의 다음과 같은 개인정보 수<br>귀하께서 당사에 제공하는 개인정보(또는<br>개인정보 유형 | 집 및 이용에 등의합니다.<br>5 회의 초대 등을 통하여 다른 Zoom 이용자로부터 당사<br>계약전보 항목                    | <u>게 제공되는 개인정보)는 다음과 같습</u><br>개인정보 수진·이용 유적 | <u>:पद.</u> |                      |                         |
|                                                                                            |                                                              | 고객의 경우: 계정 소유자 성명, 정구 대상자 성명 및<br>소, 결제 방법                                       | 주<br>고객 계정 생성<br>Zoom 서비스 제공                 |             |                      |                         |
|                                                                                            | 귀하를 식별하는 정보                                                  | 당사 서비스에 접근 또는 사용 시 귀하의 성명, 이용<br>및 이메일 주소 또는 전화번호<br>Zoom Phone 이용자가 저하루 거느 저하버호 | ☞ 계정생성                                       | 과정 중        | ·<br>동의함 클           | 클릭                      |
|                                                                                            | 기타 계정 데이터                                                    | 귀하의 전화번호(입력하기로 선택한 경우), 기본 설<br>어, 비밀번호(SSO를 사용하지 않는 경우), 직적, 부사                 | 2 0 1 0 1 0 1 0 1 0 1 0 1 0 1 0 1 0 1 0      |             |                      | 0                       |
|                                                                                            |                                                              |                                                                                  |                                              | 취소 동의함      |                      | G                       |
| P 검색하려면 여기에 입력하십시오.                                                                        | 🛱 🧭 🏮 🚍                                                      | 👳 📵 😅 😑                                                                          |                                              |             | ^ d>) 🦽 😆            | 오전 5:01<br>한 2020-07-26 |
|                                                                                            |                                                              |                                                                                  |                                              |             |                      |                         |

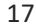

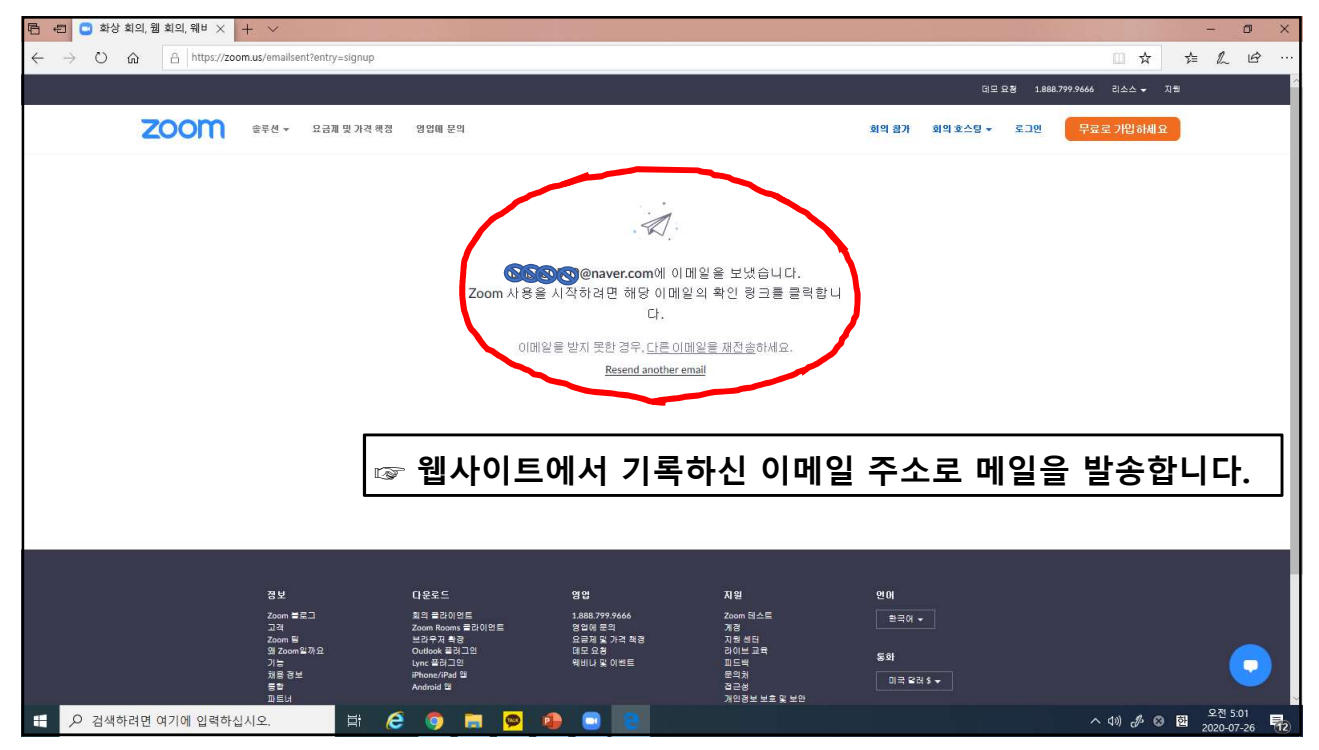

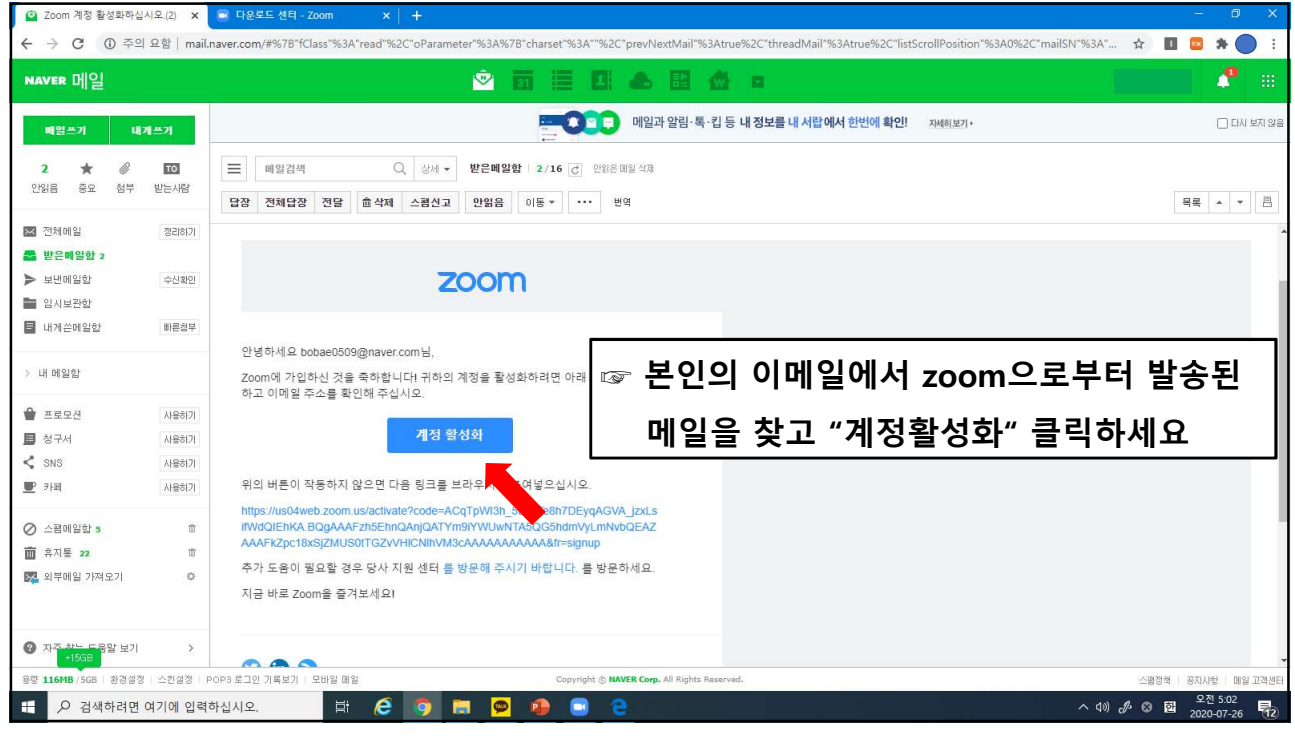

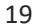

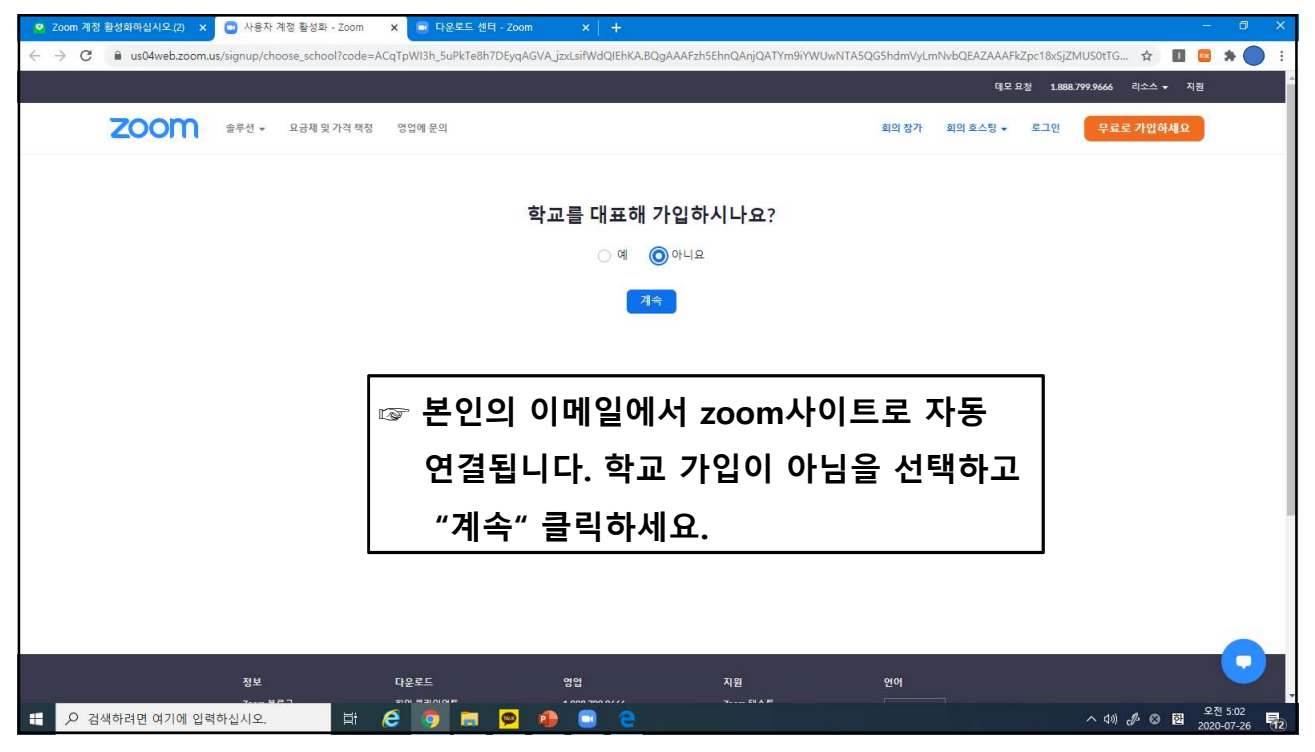

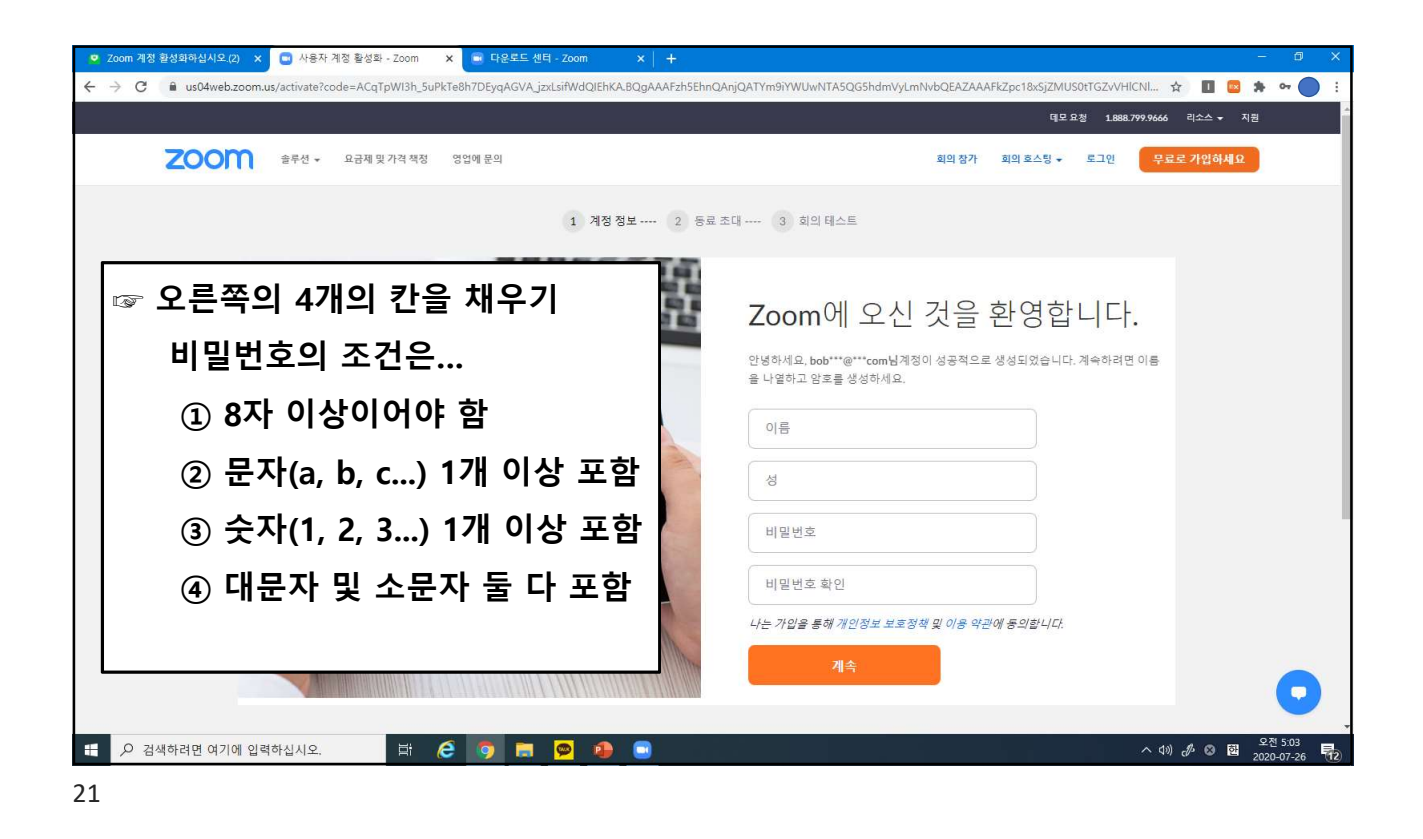

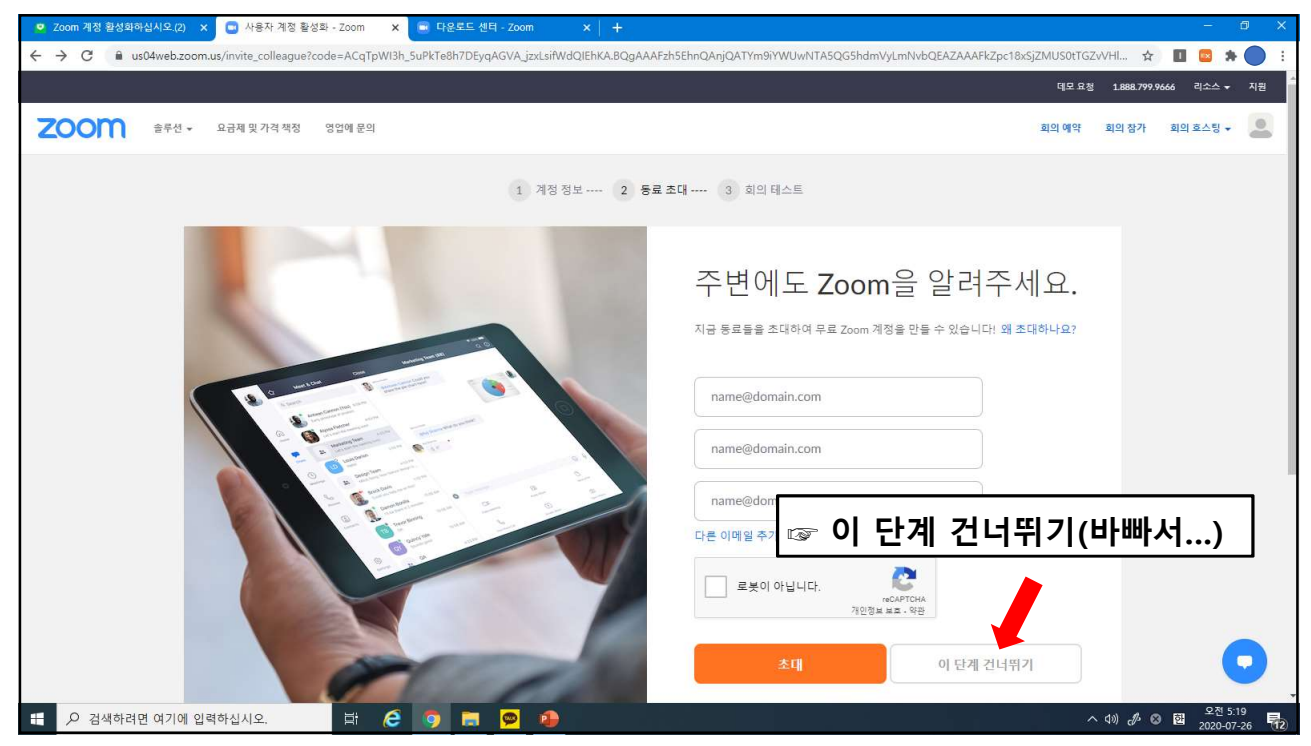

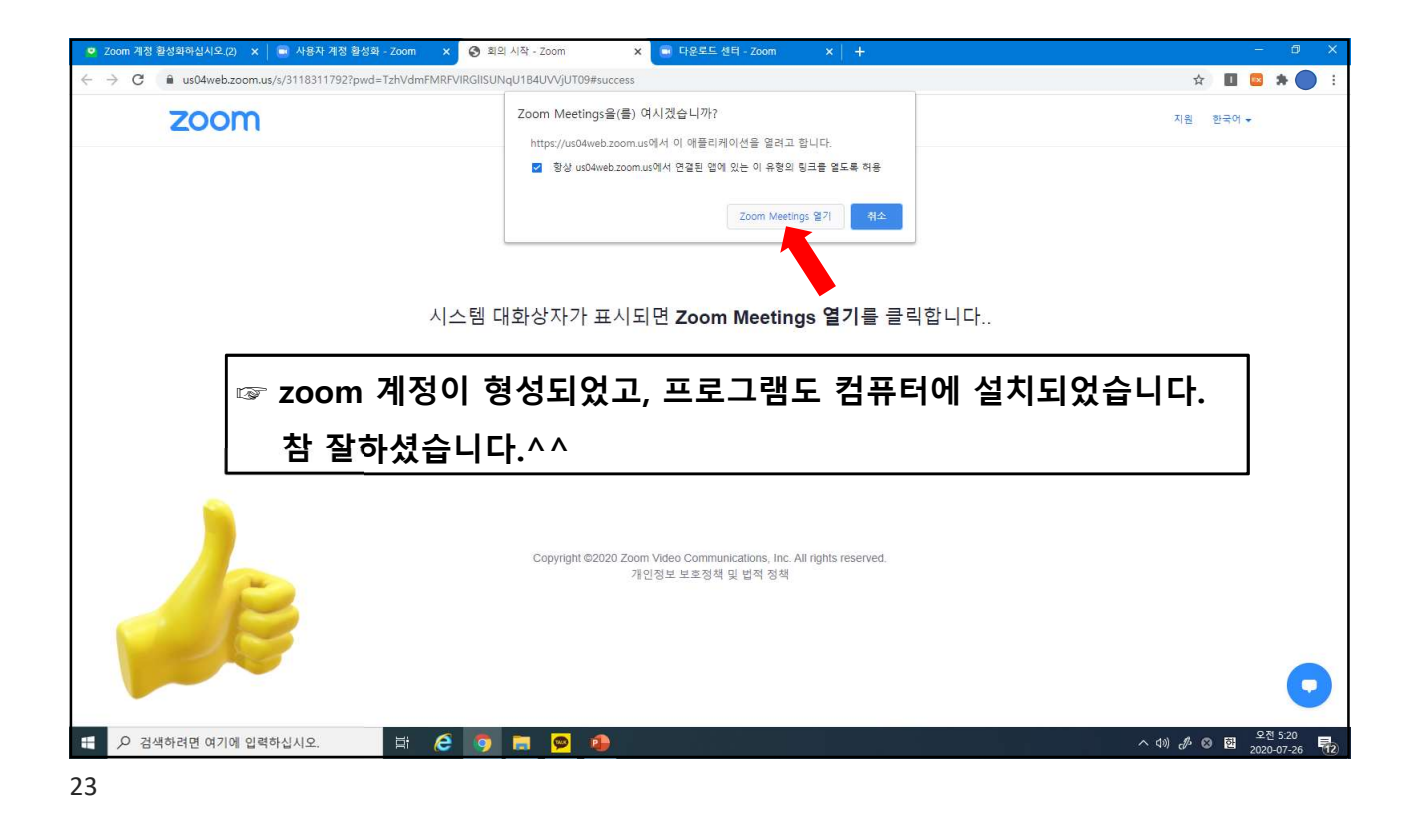

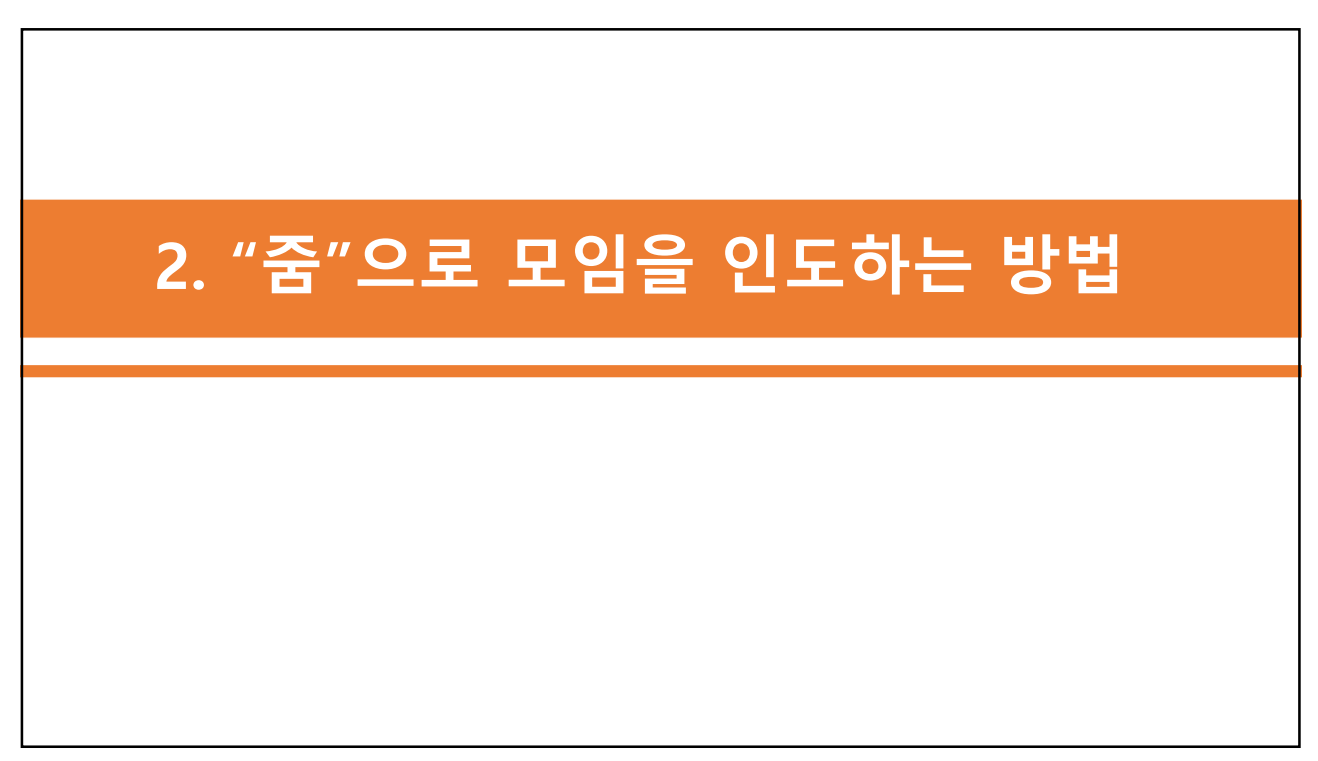

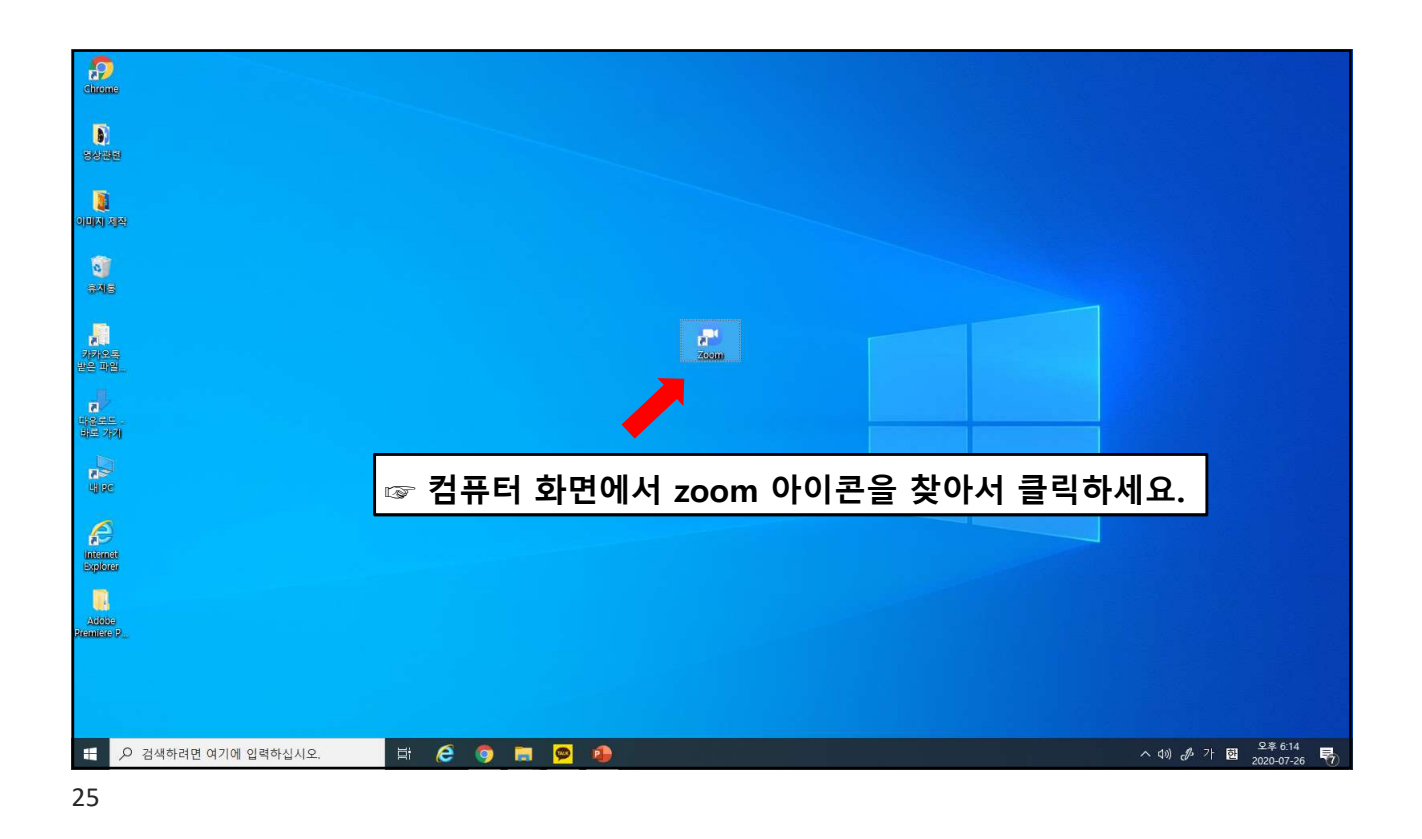

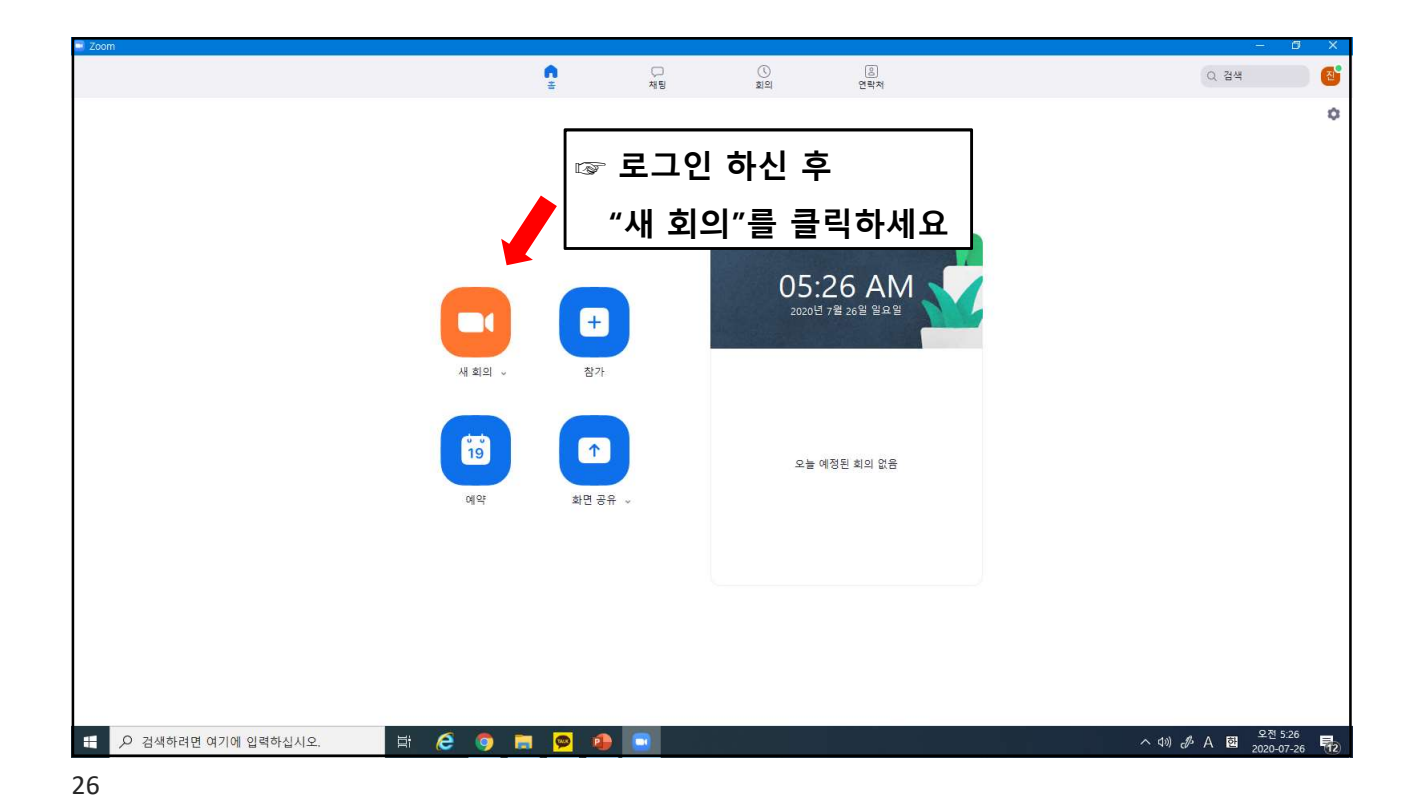

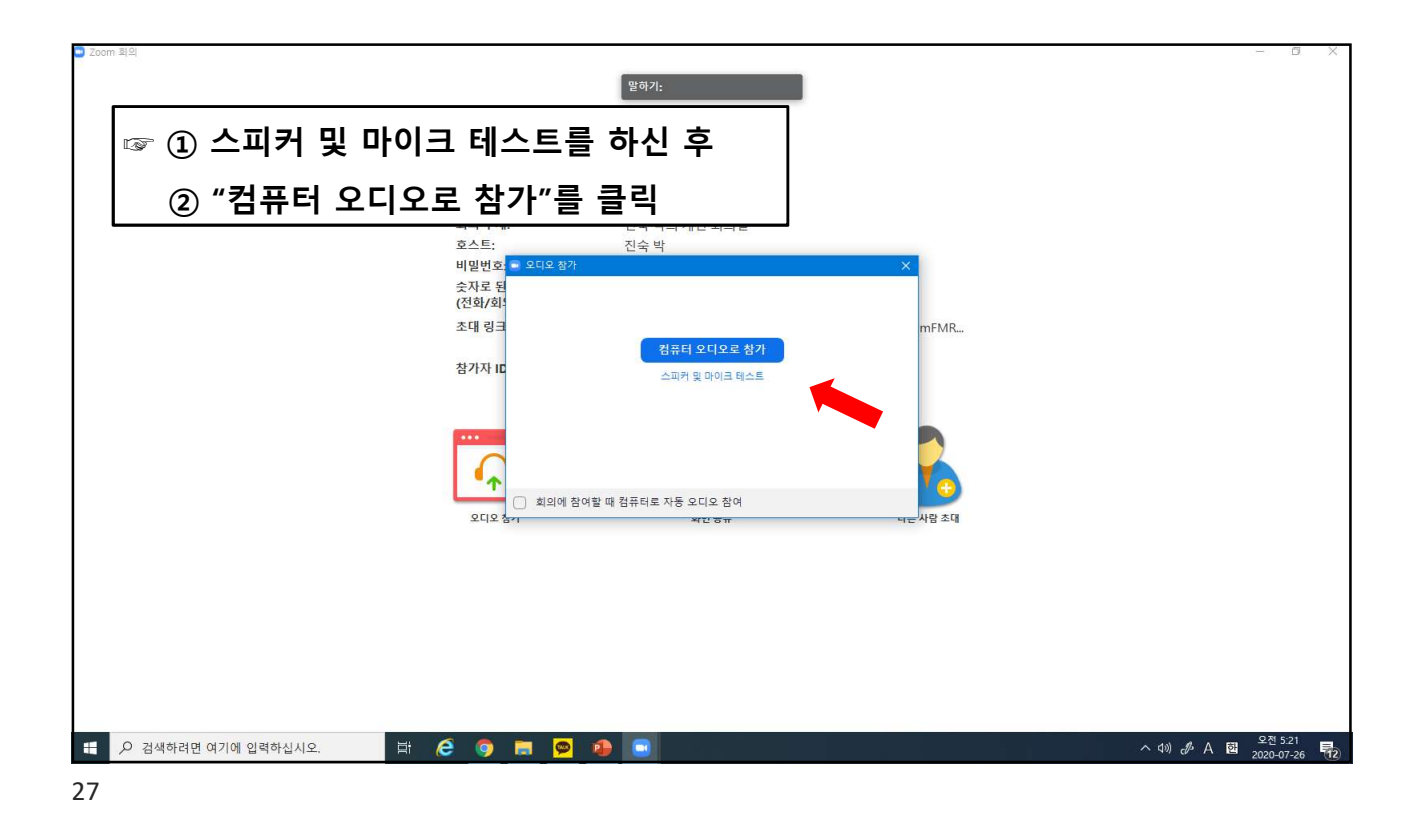

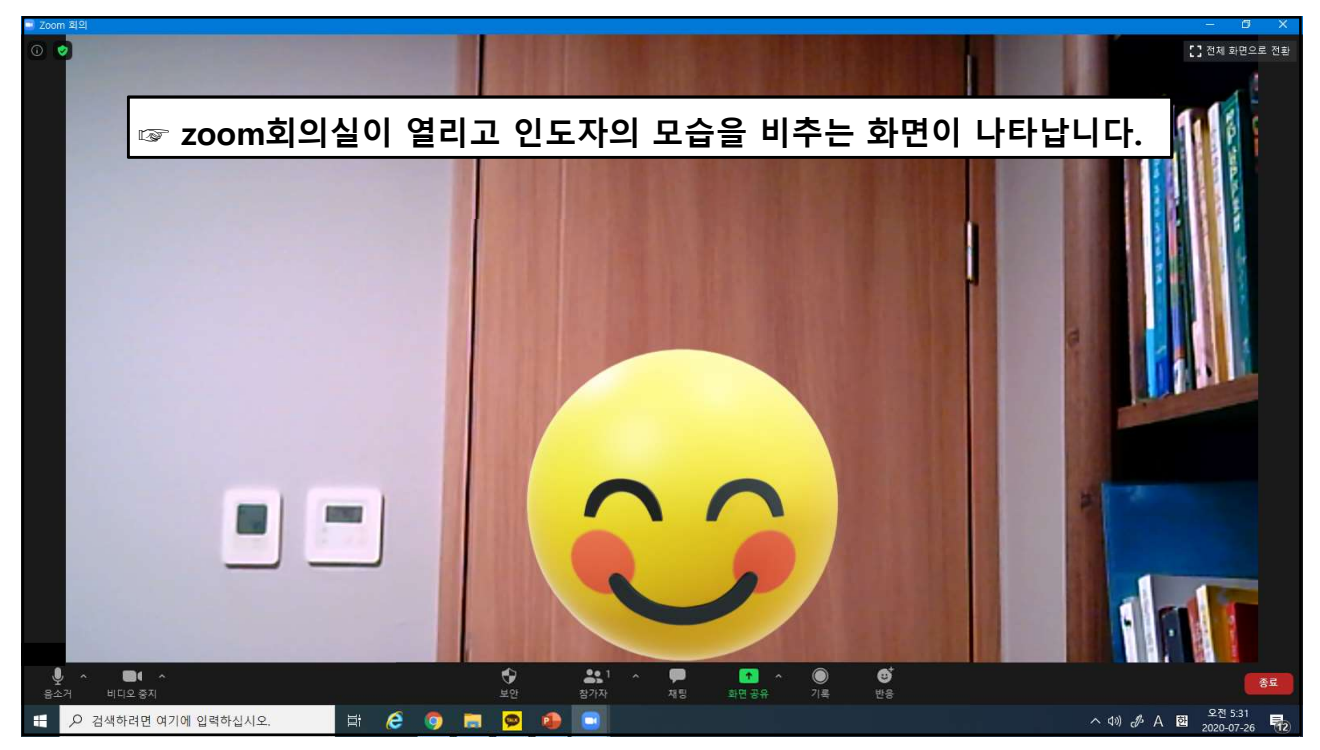

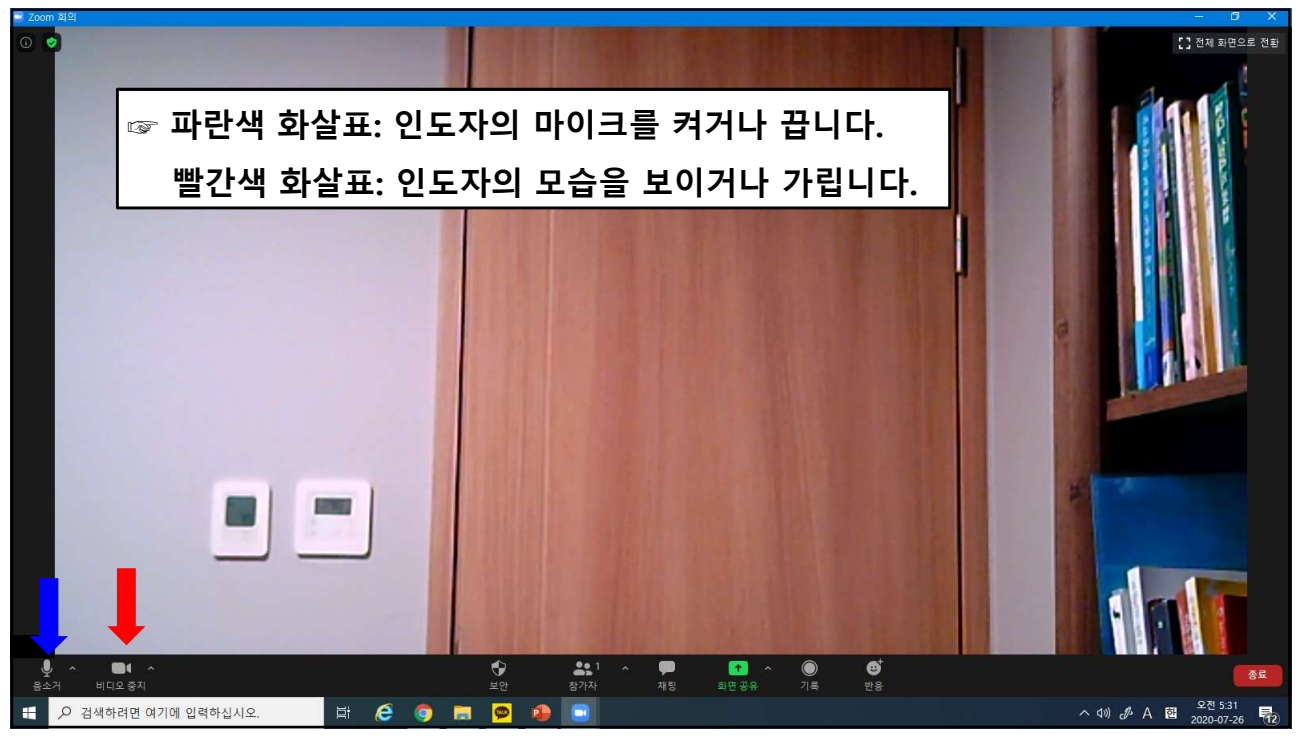

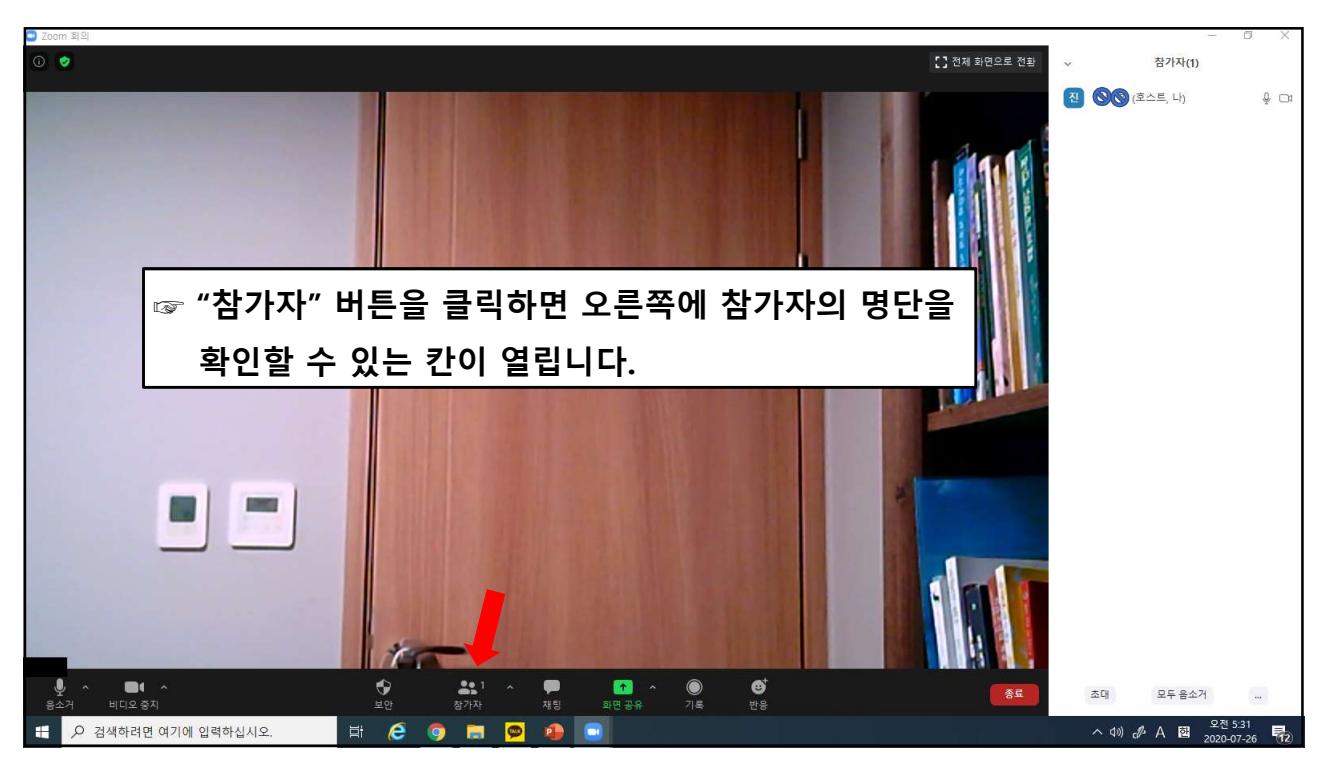

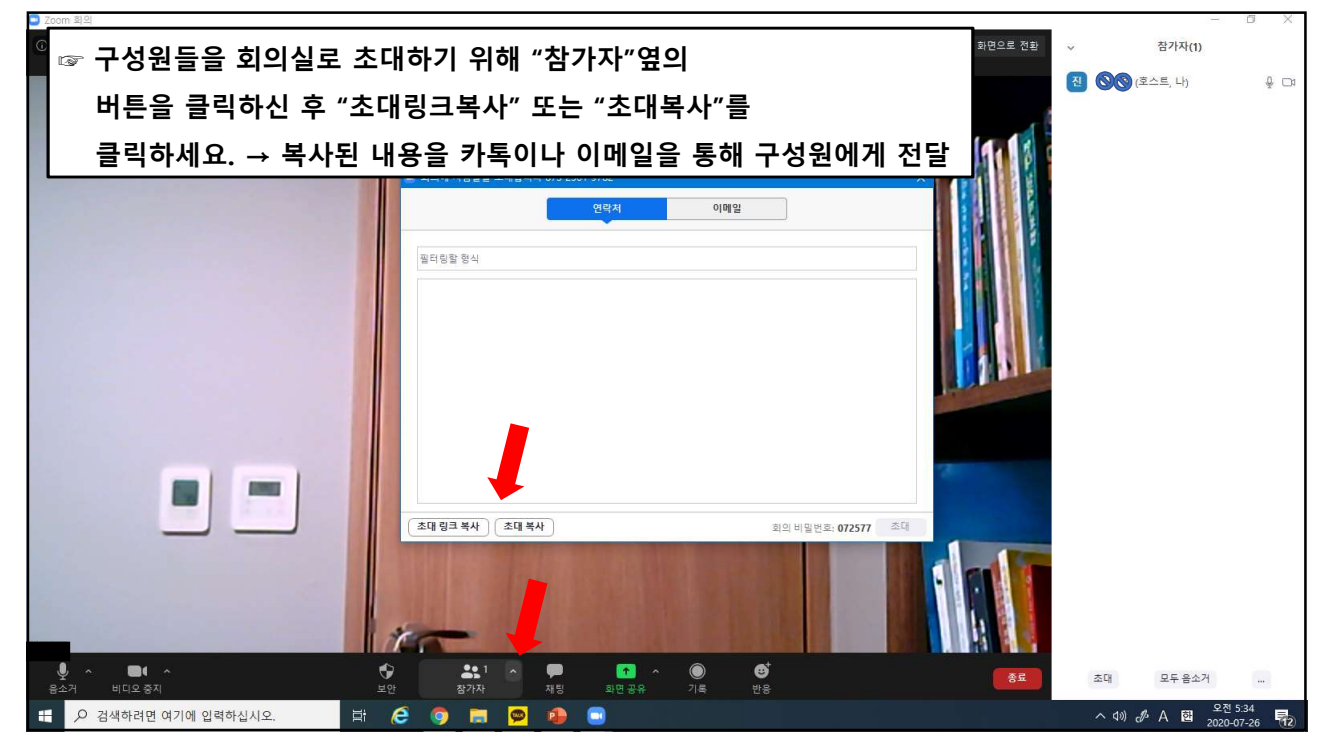

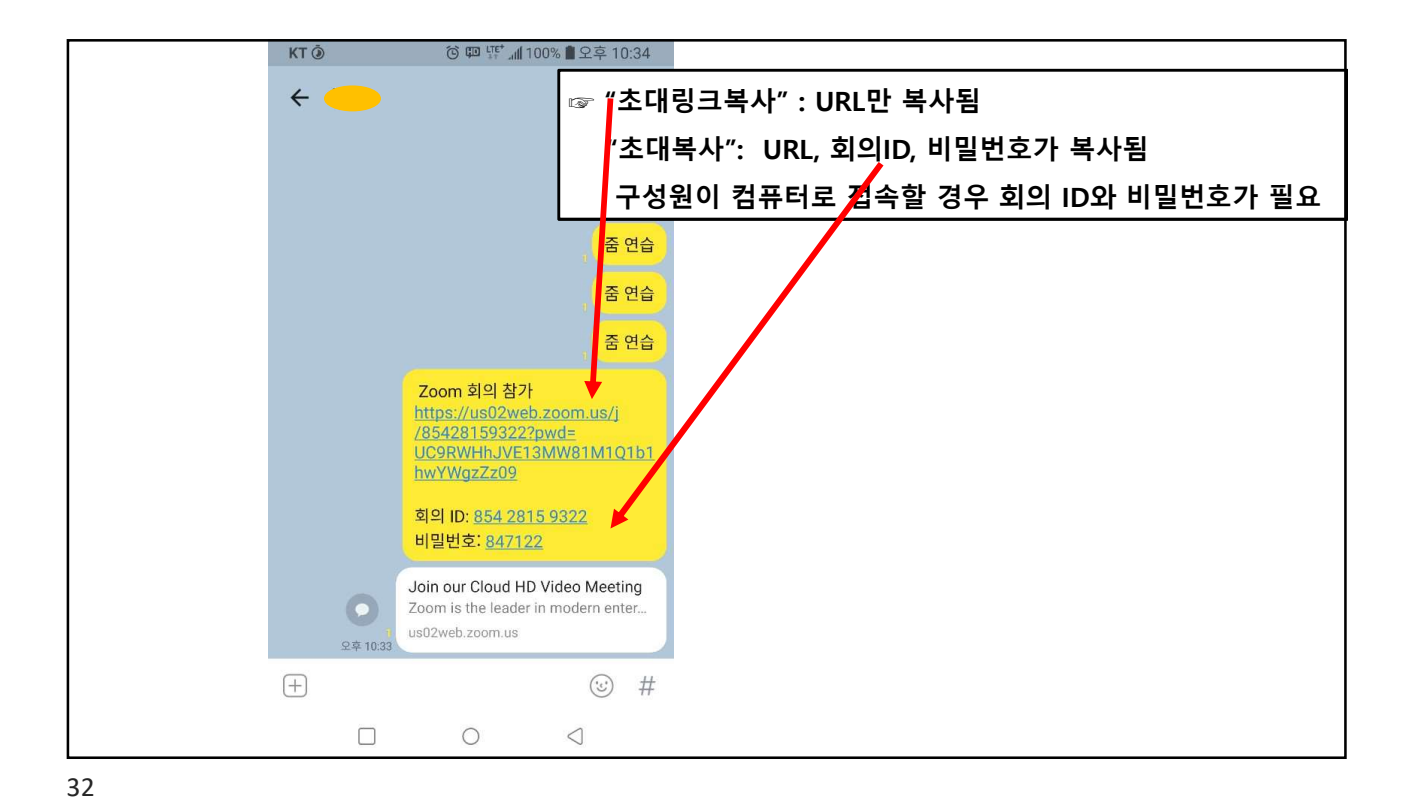

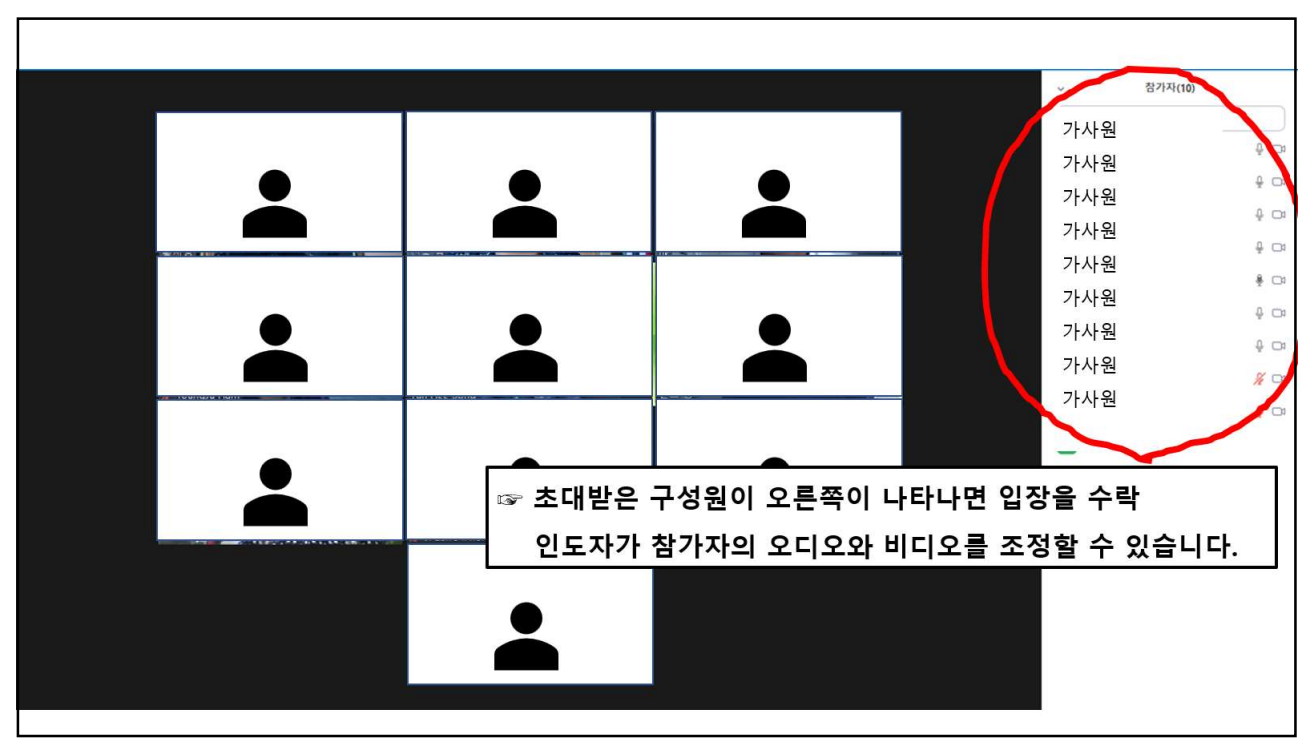

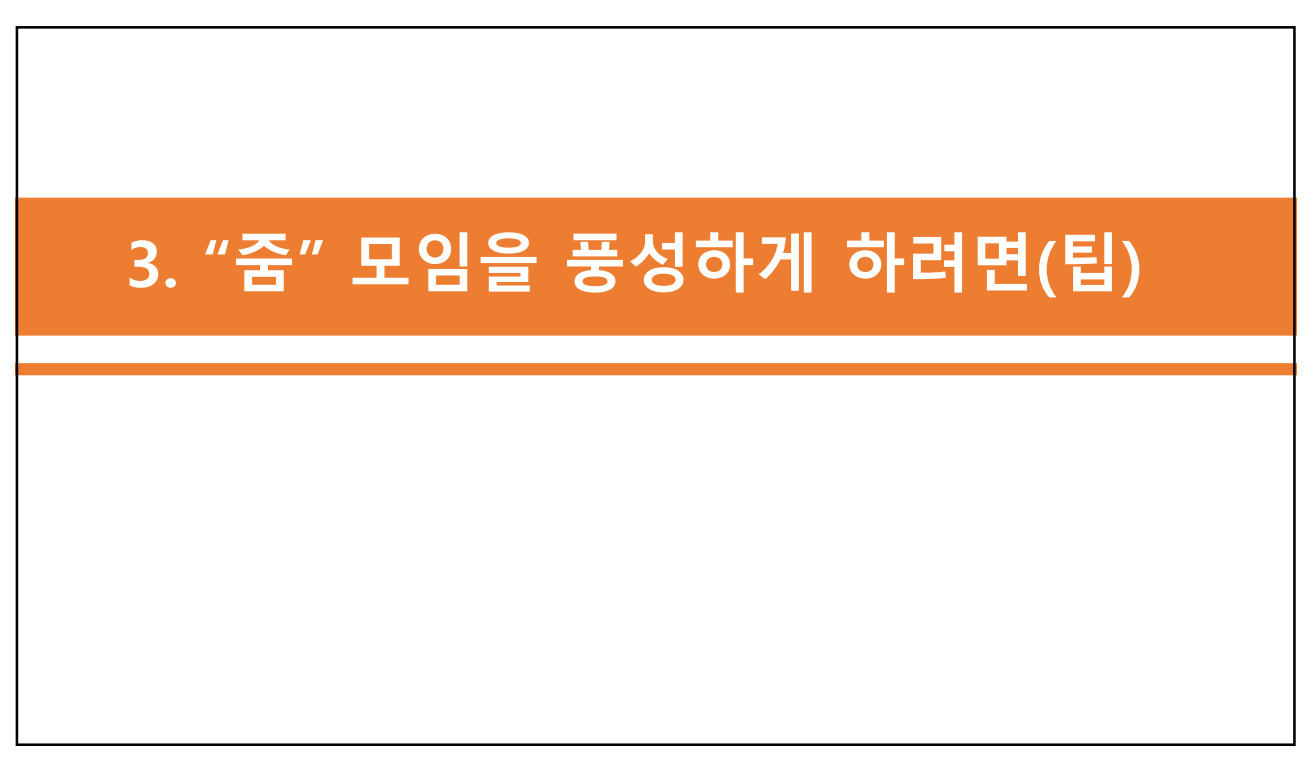

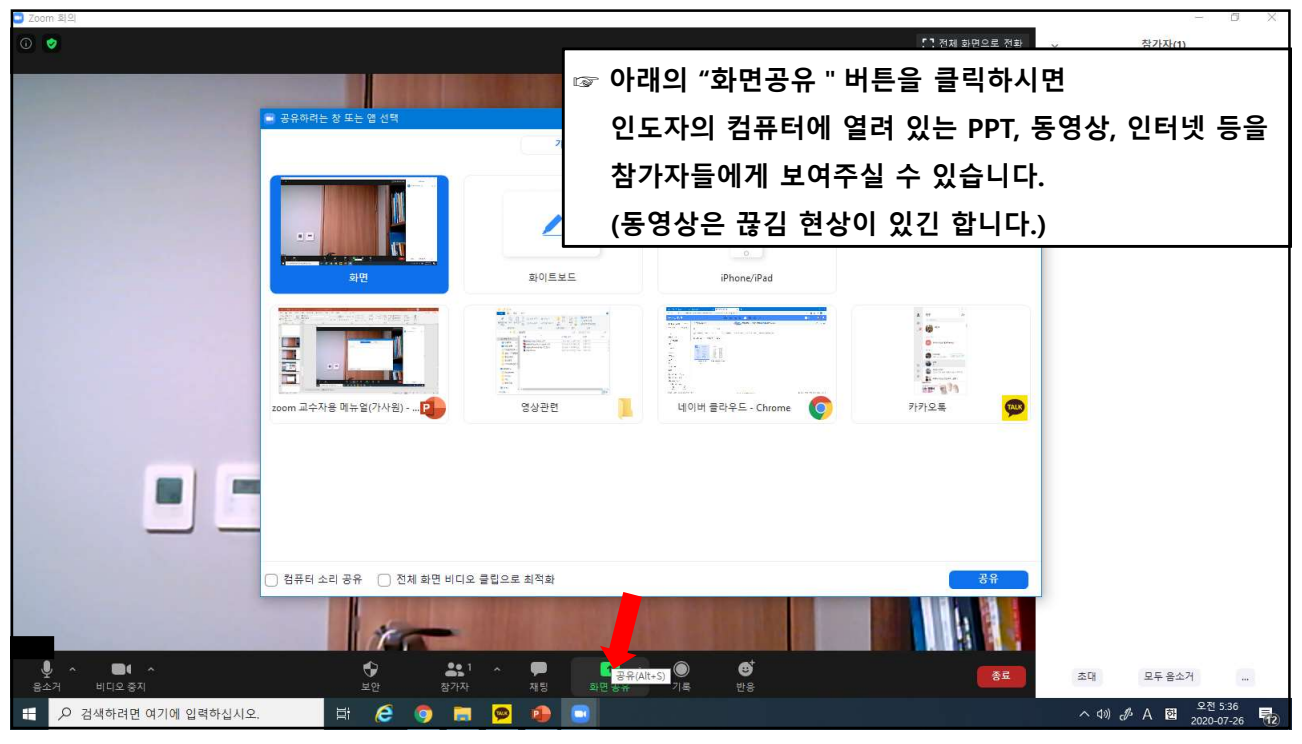

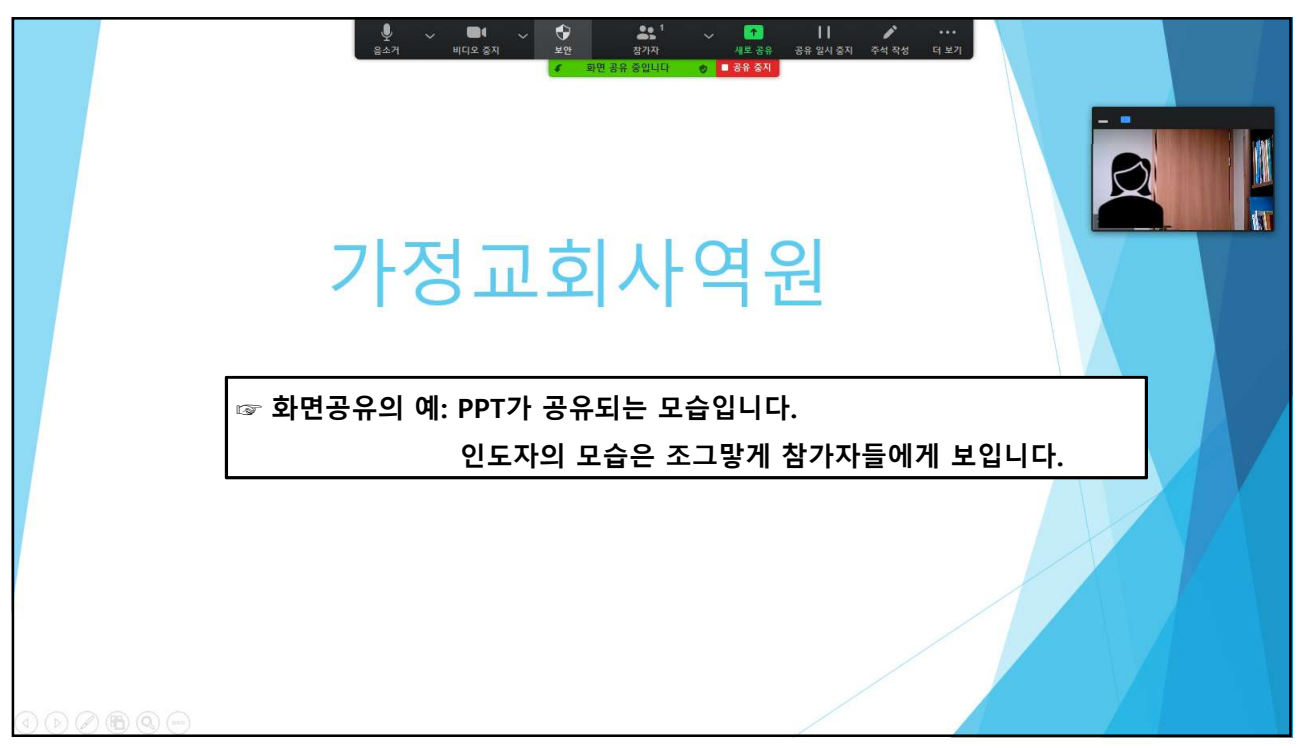

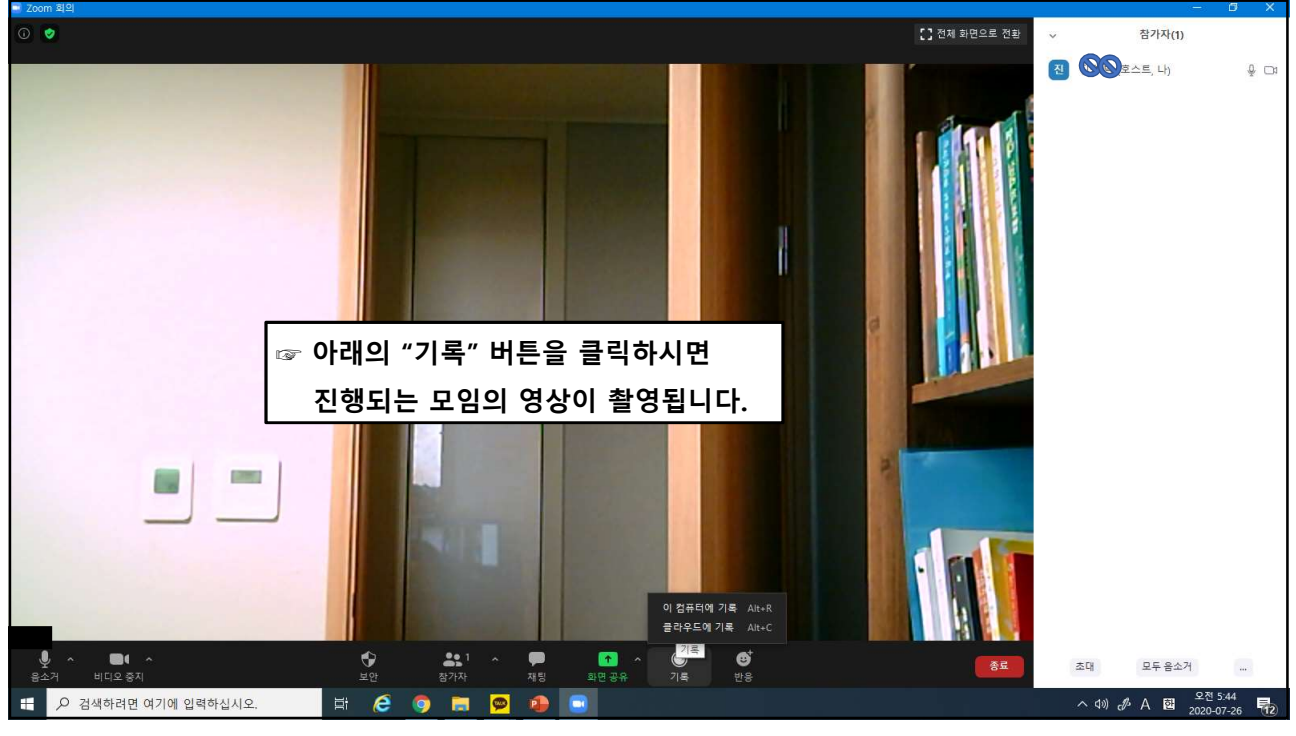

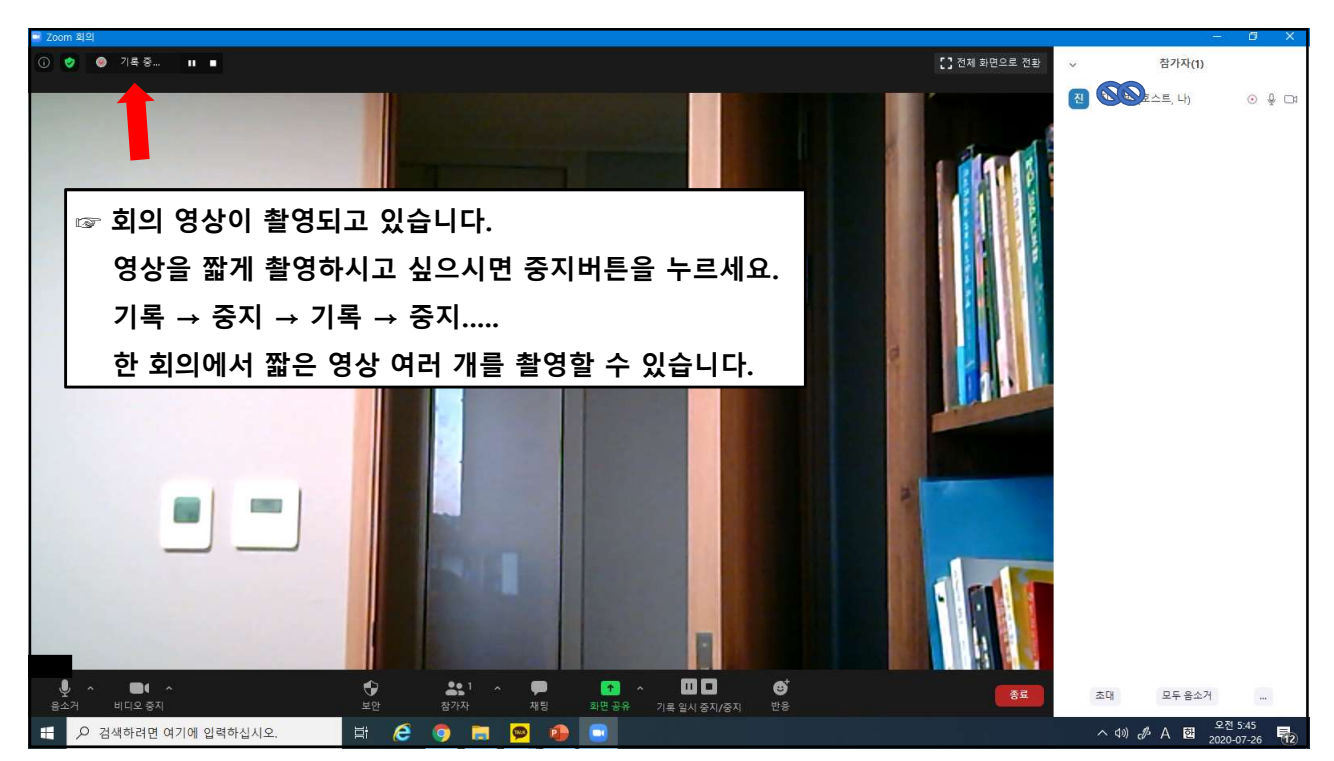

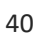

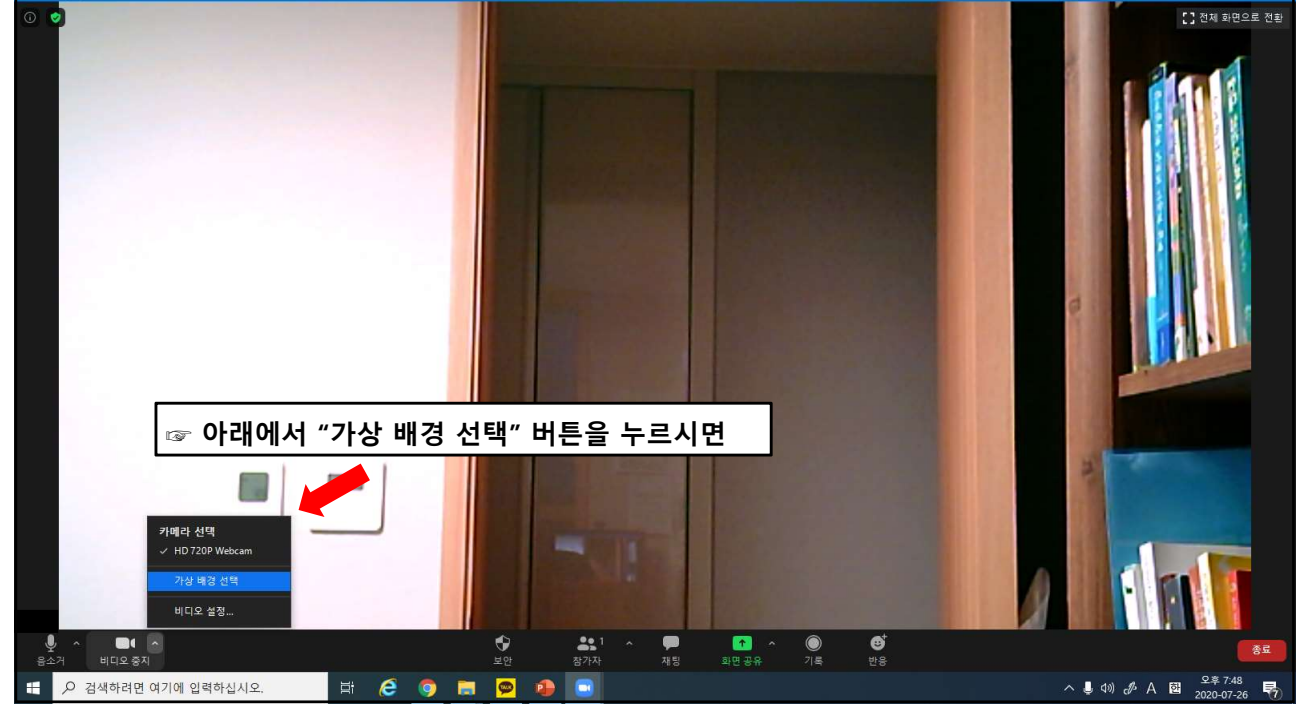

| Coom                          |                                       |                                                | - 0 X                                         |
|-------------------------------|---------------------------------------|------------------------------------------------|-----------------------------------------------|
|                               | · · · · · · · · · · · · · · · · · · · | · 회의 예약 · · · · · · · · · · · · · · · · · ·    | U 29                                          |
|                               |                                       | 회의 예약                                          | 0                                             |
|                               |                                       | 주제                                             |                                               |
|                               |                                       | 가정교회사역                                         |                                               |
|                               |                                       | 시작: 일 7월 26, 2020 ~ 06:00 오전 ~                 |                                               |
|                               |                                       | · 1년: · · · · · · · · · · · · · · · · · · ·    |                                               |
|                               |                                       | 호의 ID                                          |                                               |
|                               | +                                     | ● 자동으로 생성 ○ 개인 회의 ID 306 809 0675              |                                               |
| 회의로 돌아가기                      | 참가                                    | 비밀번호                                           |                                               |
|                               |                                       | ◎ 회약 비밀번호 필요 323544                            |                                               |
|                               |                                       | 비디오<br>호스트: () 켜기 () 끄기 (참가자: () 켜기 () 끄기      |                                               |
| 19                            |                                       | 오디오                                            |                                               |
| 예약                            | 화면 공유 🖌                               | ○ 전화 2 컴퓨터 오디오 ● 전화 및 컴퓨터 오디오 □ 군에서 전체 27.1 교환 |                                               |
|                               |                                       | 비사에서 인쇄 물건 - 근님                                |                                               |
| 🕼 히이륵 시작하기 저 하면에서 "여          | 얀" 버트윽 큭                              | 릴하시며 gle Calendar 이기타 일정                       |                                               |
|                               |                                       |                                                |                                               |
| _ 예약 및 다양한 옵션 선택을 하실          | · 수 있습니다.                             | 예약 취소                                          |                                               |
|                               |                                       |                                                |                                               |
|                               |                                       |                                                |                                               |
| 🕂 🔎 검색하려면 여기에 입력하십시오. 🖾 🥭 🏮 🚍 | 👳 💿 😰                                 | ~ 40) <i>d</i>                                 | \$ 가 햄 <u>오전 6:00</u><br>2020-07-26 <b>12</b> |
| 39                            |                                       |                                                |                                               |

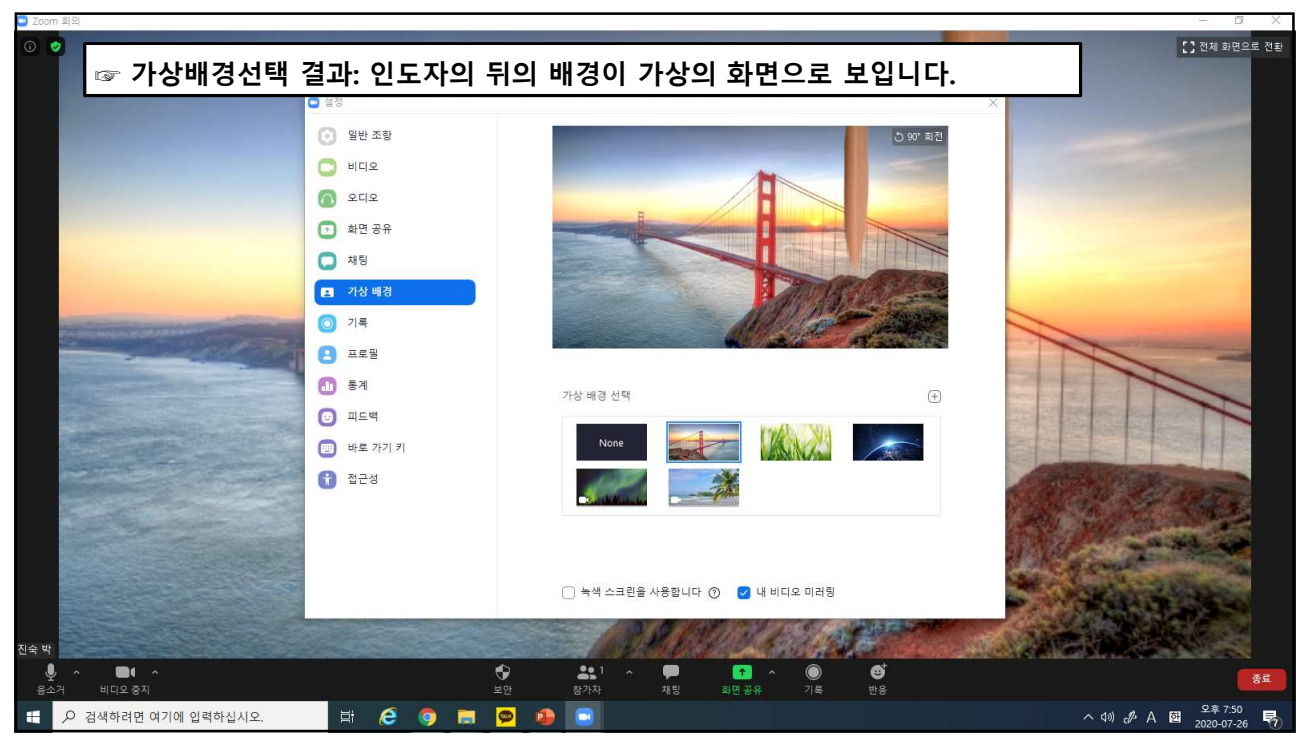

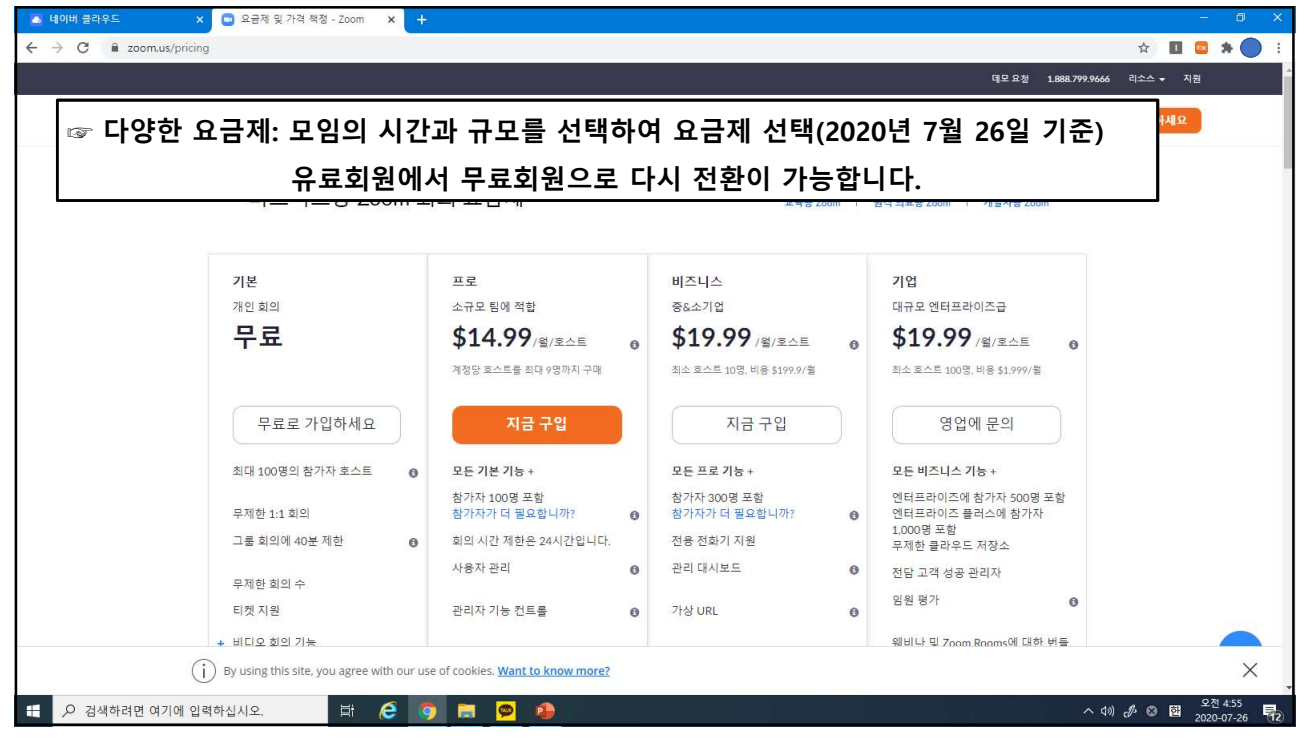

## "온라인 모임에서도 하늘 복 많이 받으세요"

House Hurch MINISTRIES, INTERNATIONAL 가정교회사역원